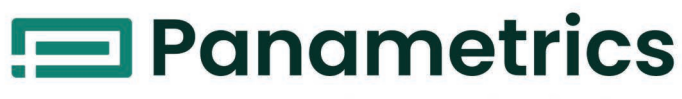

a Baker Hughes business

# DigitalFlow™ XGS868i

Panametrics Steam Ultrasonic Mass Flow Transmitter (1 & 2 Channel)

Startup Guide

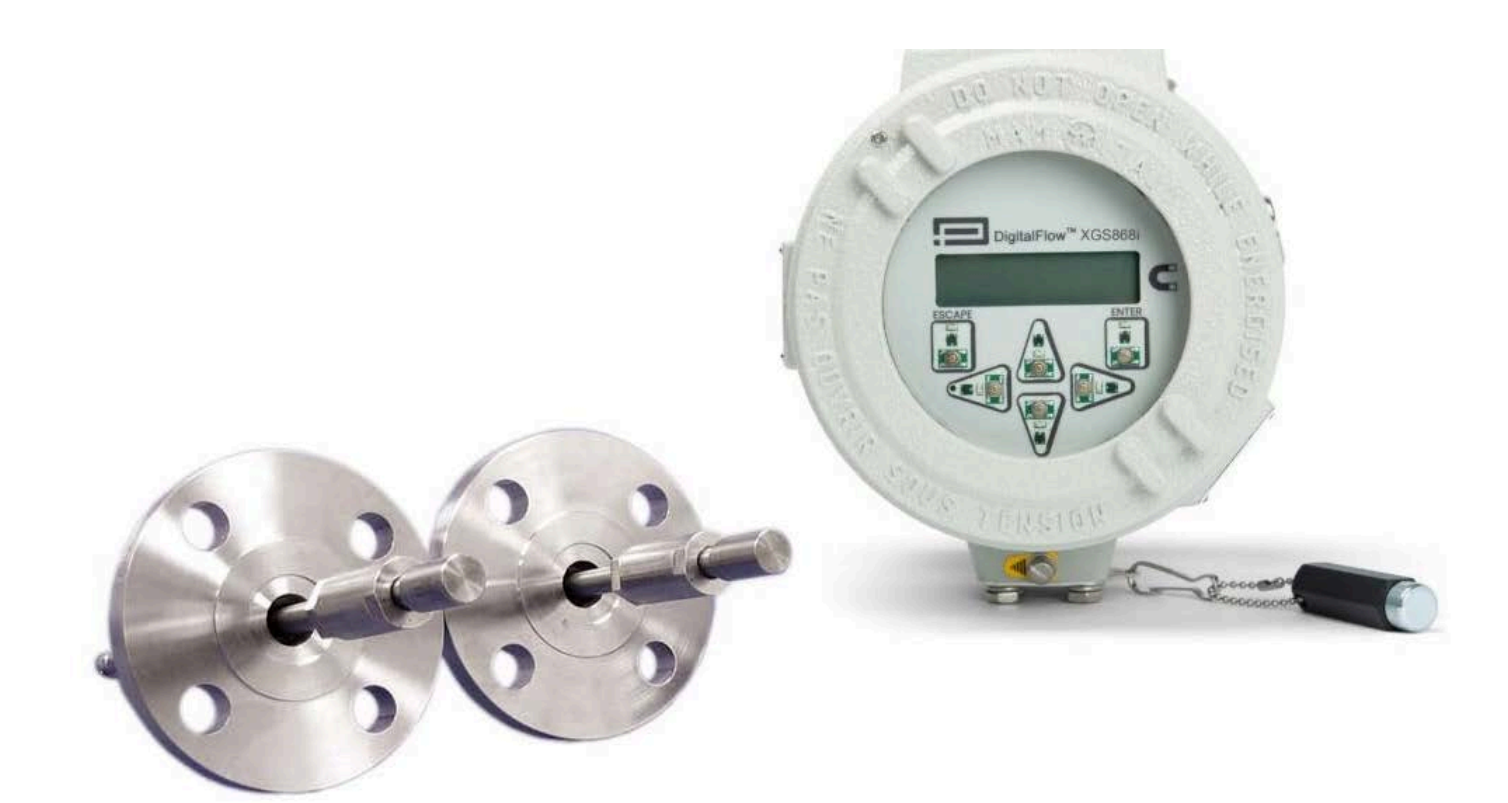

panametrics.com

BH059C41 EN J

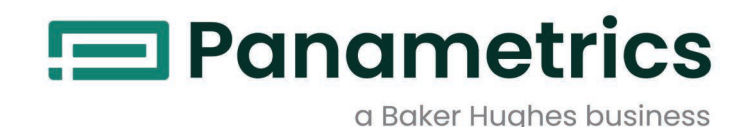

# DigitalFlow™ XGS868i

Panametrics Steam Ultrasonic Mass Flow Transmitter

**Startup Guide** 

BH059C41 Rev. J Mar 2024

panametrics.com

Copyright 2024 Baker Hughes company.

This material contains one or more registered trademarks of Baker Hughes Company and its subsidiaries in one or more countries. All third-party product and company names are trademarks of their respective holders.

[no content intended for this page]

### **Services**

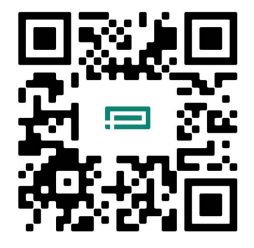

Panametrics provides customers with an experienced staff of customer support personnel ready to respond to technical inquiries, as well as other remote and on-site support needs. To complement our broad portfolio of industry-leading solutions, we offer several types of flexible and scalable support services including: Training, Product Repairs, Service Agreements and more.

Please visit https://www.bakerhughes.com/panametrics/panametrics-services for more details.

### **Typographical Conventions**

- **Note:** These paragraphs provide information that provides a deeper understanding of the situation, but is not essential to the proper completion of the instructions.
- **IMPORTANT:** These paragraphs provide information that emphasizes instructions that are essential to proper setup of the equipment. Failure to follow these instructions carefully may cause unreliable performance.

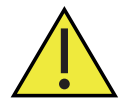

<u>CAUTION!</u> This symbol indicates a risk of potential minor personal injury and/or severe damage to the equipment, unless these instructions are followed carefully.

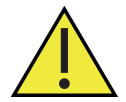

<u>WARNING!</u> This symbol indicates a risk of potential serious personal injury, unless these instructions are followed carefully.

### **Safety Issues**

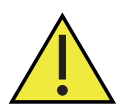

<u>WARNING!</u> It is the responsibility of the user to make sure all local, county, state and national codes, regulations, rules and laws related to safety and safe operating conditions are met for each installation.

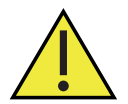

Attention European Customers!To meet CE Mark requirements for all units intended for use in the EU, all electrical cables must be installed as described in this manual.

### **Auxiliary Equipment**

### **Local Safety Standards**

The user must make sure that he operates all auxiliary equipment in accordance with local codes, standards, regulations, or laws applicable to safety.

### Working Area

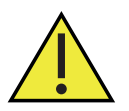

<u>WARNING!</u> Auxiliary equipment may have both manual and automatic modes of operation. As equipment can move suddenly and without warning, do not enter the work cell of this equipment during automatic operation, and do not enter the work envelope of this equipment during manual operation. If you do, serious injury can result.

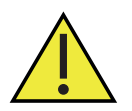

<u>WARNING</u>! Make sure that power to the auxiliary equipment is turned OFF and locked out before you perform maintenance procedures on this equipment.

### **Qualification of Personnel**

Make sure that all personnel have manufacturer-approved training applicable to the auxiliary equipment.

### **Personal Safety Equipment**

Make sure that operators and maintenance personnel have all safety equipment applicable to the auxiliary equipment. Examples include safety glasses, protective headgear, safety shoes, etc.

### **Unauthorized Operation**

Make sure that unauthorized personnel cannot gain access to the operation of the equipment.

### **Environmental Compliance**

### Waste Electrical and Electronic Equipment (WEEE) Directive

Panametrics is an active participant in Europe's *Waste Electrical and Electronic Equipment* (WEEE) take-back initiative, directive 2012/19/EU.

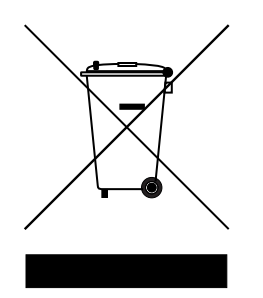

The equipment that you bought has required the extraction and use of natural resources for its production. It may contain hazardous substances that could impact health and the environment.

In order to avoid the dissemination of those substances in our environment and to diminish the pressure on the natural resources, we encourage you to use the appropriate take-back systems. Those systems will reuse or recycle most of the materials of your end of life equipment in a sound way.

The crossed-out wheeled bin symbol invites you to use those systems.

If you need more information on the collection, reuse and recycling systems, please contact your local or regional waste administration.

Please visit www.bakerhughes.com/health-safety-and-environment-hse for take-back instructions and more information about this initiative.

### **Chapter 1. Installation**

| 1.1 | Introduction                                             | 1  |
|-----|----------------------------------------------------------|----|
| 1.2 | Unpacking                                                | 1  |
| 1.3 | Site Considerations                                      | 2  |
|     | 1.3.1 Electronics Enclosure Location                     | 2  |
|     | 1.3.2 Flowcell Location                                  | 3  |
|     | 1.3.3 Transducer Location                                | 3  |
|     | 1.3.4 Cable Lengths                                      | 3  |
|     | 1.3.5 Temperature and Pressure Transmitters              | 3  |
|     | 1.3.6 Transducer Cables                                  | 3  |
| 1.4 | Installing a Flowcell                                    | 4  |
| 1.5 | Installing Temperature and Pressure Transmitters         | 4  |
| 1.6 | Mounting the XGS868i Electronics Enclosure               | 5  |
| 1.7 | Making the Electrical Connections                        | 5  |
|     | 1.7.1 Wiring the Line Power                              | 7  |
|     | 1.7.2 Wiring the Transducers                             | 8  |
|     | 1.7.2.1 Flowcell-Mounted Enclosure                       | 8  |
|     | 1.7.2.2 Remote-Mounted Enclosure                         | 9  |
|     | 1.7.3 Wiring Std 0/4-20 mA Analog Outputs                | 10 |
|     | 1.7.4 Wiring the Serial Port                             | 10 |
|     | 1.7.4.1 Wiring the RS232 Interface                       | 11 |
|     | 1.7.4.2 Wiring the RS485 Interface                       | 12 |
|     | 1.7.5 Wiring the Option Cards                            | 13 |
|     | 1.7.5.1 Preparing for Wiring                             | 13 |
|     | 1.7.5.2 Wiring an Alarms Option Card                     | 14 |
|     | 1.7.5.3 Wiring a 0/4-20 mA Analog Inputs Option Card     | 15 |
|     | 1.7.5.4 Wiring a Totalizer/Frequency Outputs Option Card | 16 |
|     | 1.7.5.5 Wiring an RTD Inputs Option Card                 | 17 |
|     | 1.7.5.6 Wiring a 0/4-20 mA Analog Outputs Option Card    | 17 |
|     | 1757 A Specific Example                                  | 17 |
|     | 1758 Wiring the MODBUS Option Card                       | 18 |
|     | 1759 Wiring the MODBUS/TCP Interface                     | 10 |
|     | 17.5.0 Wiring the Ethernet Interface                     | 10 |
|     | 17.5.10 Winning the Equipartian Eiglahus Interface       |    |
|     | 1.7.5.11 WITHING THE FOUNDATION FIELDAUS INTERNACE       | 20 |
|     | 17.5.12 Data Logging Option Cara                         | 20 |
|     | I.7.5.13 Proceaure Uptions                               | 20 |
|     |                                                          |    |

### Chapter 2. Initial Setup

| 2.1 | Introduction                                |    |
|-----|---------------------------------------------|----|
| 2.2 | Programming Methods                         |    |
| 2.3 | The XGS868i Enclosure Keypad                |    |
| 2.4 | Entering Data in the Global Menu            |    |
|     | 2.4.1 Entering Global System Data           |    |
|     | 2.4.1.1 Selecting Volumetric Units          | 31 |
|     | 2.4.1.2 Selecting Totalizer Units           | 31 |
|     | 2.4.1.3 Selecting Mass Flow Units           |    |
| 2.5 | Activating a Channel                        |    |
| 2.6 | Entering System Data for the Channel        |    |
|     | 2.6.1 Accessing the Channelx-System Submenu |    |
|     | 2.6.1.1 Selecting Volumetric Units          |    |
|     | 2.6.1.2 Selecting Totalizer Units           |    |
|     | 2.6.1.3 Selecting Mass Flow Units           |    |
| 2.7 | Entering Transducer and Pipe Parameters     |    |
|     | 2.7.1 Special Transducers.                  |    |
|     | 2.7.2 Pipe Data                             |    |
|     | 2.7.2.1 Path and Axial Lengths              |    |

| Chapter 3. Operation   4     31   Introduction   4     32   Powering Up   42     32   21 The ICD Display.   43     34   Tacking Measurements.   45     34   7 tacking Measurements.   45     34.1   7 tacking Measurements.   46     34.2   9 tanking Multiple Process Parameters.   50     34.3   2 Display in Multiple Process Parameters.   50     34.3   2 Display in Multiple Tock Windows.   51     34.4   Provering Multiple Tock Windows.   51     34.4   Provering Multiple Tock Windows.   51     34.4   Provering Multiple Tock Windows.   51     34.4   Provering Multiple Tock Windows.   51     34.4   Provering Medicuretion.   53     4.11   Prodesures.   53     4.11   Prodesures.   53     4.11   Prodesures.   53     4.12   Proverting Temperature.   53     4.13   Velocity Accuracy.   53     4.14   Velocity Accuracy.   53     4.13   Velocity                                                                                                   |     | 2.7.2.2 Procedure Options                      | 38   |
|----------------------------------------------------------------------------------------------------|-----|------------------------------------------------|------|
| 31   Introduction.                                                                                                    | Cha | pter 3. Operation                              |      |
| 32   Powering Up                                                                                                    | 3.1 | Introduction                                   | 41   |
| 32   The Optional Penoview Display                                                                                                    | 3.2 | Powering Up                                    | 42   |
| 33   The Optional PenaView Display                                                                                                    |     | 3.2.1 The LCD Display.                         | 43   |
| 3.4   Toking Measurements.                                                                                                    | 3.3 | The Optional PanaView Display                  | 44   |
| 3.4.1 Programming the ICD.                                                                                                    | 3.4 | Taking Measurements                            | 45   |
| 34.2 Using the ICD Display                                                                                                    |     | 3.4.1 Programming the LCD.                     | 45   |
| 34.3 Principles   48     3.4.3 Principles   50     3.4.3 Displaying Multiple Text Windows.   51     3.4.4 Procedure Options   51     3.4.4 Procedure Options   51     3.4.4 Procedure Options   51     3.4.4 Procedure Options   51     3.4.4 Procedure Options   53     4.11 General Specifications   53     4.11 Enclosures:   53     4.112 Environmental   53     4.12 Environmental   53     4.12 Environmental   53     4.12 Environmental   53     4.12 Environmental   53     4.13 Volocity Accuracy.   53     4.14 Velocity Range   53     4.13 Volocity Accuracy.   53     4.14 Velocity Range   53     4.14 Velocity Range   53     4.14 Velocity Range   53     4.14 Velocity Range   53     4.14 Velocity Range   53     4.12 Storage Temperature:   53     4.12 Velocity Range   53     4.12 Velocity Range   53     4.12 Velocity Range   53     4.12 Velocity Range <td></td> <td>3.4.2 Using the LCD Display</td> <td>4/</td>                             |     | 3.4.2 Using the LCD Display                    | 4/   |
| 34.3.1 Displaying Multiple Process Frameters     50       34.4 Prove Options     51       3.4.4 Procedure Options     51       3.4.4 Procedure Options     51       3.4.4 Procedure Options     51       3.4.4 Procedure Options     51       3.4.1 Procedure Options     51       4.11 General Specifications     53       4.11 Hardware Configuration     53       4.11 Enclosures:     53       4.112 Physicat     53       4.12 Departing Temperature:     53       4.12 Operating Temperature:     53       4.12 Operating Temperature:     53       4.12 Operating Temperature:     53       4.13 K of Reading:     53       4.14 Bidirectional:     53       4.15 Rangeability     53       4.14 Bidirectional:     53       4.14 Bidirectional:     53       4.14 Bidirectional:     53       4.14 Bidirectional:     53       4.14 Bidirectional:     53       4.12 Options:     54       4.22 Power Supply     54       4.21 Options:     54                    |     | 3.4.3 Panaview Display                         | 48   |
| 34.32 Displaying Multiple Faxt Windows.   51     34.44 Procedure Options   51     34.41 Procedure Options   51     4.11 General Specifications   .53     4.11 Hardware Configuration   .53     4.11 Inclosures.   .53     4.112 Physical   .53     4.112 Physical   .53     4.112 Physical   .53     4.12 Environmental   .53     4.12 Storage Temperature.   .53     4.131 Velocity Accuracy   .53     4.131 Velocity Accuracy   .53     4.131 Velocity Accuracy   .53     4.14 Velocity Range   .53     4.14 Velocity Range   .53     4.15 Rangeability   .53     4.16 Repectability   .53     4.21 Power Supply   .54     4.21 Power Consumption   .54     4.22 Power Compliance   .54     4.25 Digital Display   .54     4.25 Digital Display   .54     4.25 Digital Display   .54     4.25 Digital Display   .54     4.25 A Option Cards   .55     4.35 Careage   .55     4.35 Pr                                                                                    |     | 3.4.3.1 Displaying Multiple Process Parameters | 50   |
| 34.4 Proceedure Options   51     Chapter 4. Specifications   51     Chapter 4. Specifications   53     4.11 General Specifications   53     4.11 Enclosures:   53     4.111 Enclosures:   53     4.112 Physical:   53     4.112 Inclosures:   53     4.12 Dyperating Temperature:   53     4.12 Dyperating Temperature:   53     4.12 Storage Temperature:   53     4.13 Velocity Accuracy.   53     4.14 Bidirectional:   53     4.14 Bidirectional:   53     4.15 Repeatibility   53     4.16 Repeatibility   53     4.17 Repeability   53     4.18 Repeatibility   53     4.21 Options:   54     4.21 Options:   54     4.22 Over Supply   54     4.23 Operating Mode   54     4.24 Exposer Commition   54     4.25 Digital Display:   54     4.26 Proamplifier   55     4.31 Colinater Specifications   55     4.32 Prosesure Range   55     4.33 Competing Benefications                                                                                             |     | 3.4.3.2 Displaying Multiple Text Windows       | . 51 |
| 34.41 Procedure Options   51     Chapter 4. Specifications   53     4.11 General Specifications   53     4.111 Enclosures:   53     4.112 Physicat:   53     4.112 Physicat:   53     4.121 Operating Temperature:   53     4.122 Storage Temperature:   53     4.13 Volocity Accuracy.   53     4.13 Volocity Accuracy.   53     4.13 Volocity Accuracy.   53     4.14 Volocity Range   53     4.15 Rangeability   53     4.16 Repeatability   53     4.12 Electrical Specifications   53     4.21 Power Supply   54     4.22 Power Consumption   54     4.23 Operating Mode   54     4.24 Electrical Specifications   54     4.25 Digital Interfaces:   54     4.25.4 Option Cards:   54     4.25.4 Option Cards:   54     4.25.4 Option Cards:   54     4.25.4 Option Cards:   55     4.3.5 Chards and Benetic Specifications   55     4.3.6 There angle   55     4.3.7 Fow Transducer Specifications   55                                                             |     | 3.4.4 Pausing Measurement.                     | 51   |
| Chapter 4. Specifications   .53     4.1   Genoral Specifications   .53     4.111 Enclosures:   .53     4.112 Physical:   .53     4.112 Physical:   .53     4.121 Operating Temperature:   .53     4.121 Operating Temperature:   .53     4.122 Storage Temperature:   .53     4.13 Velocity Accuracy.   .53     4.14 Bidirectional   .53     4.14 Bidirectional   .54     4.21 Options:   .54     4.22 Power Compilinn                                                                                                 | -   | 3.4.4.1 Procedure Options                      | 51   |
| 4.1   General Specifications   53     4.11   All Handware Configuration   53     4.112 Physicat   53     4.12 Privionmental   53     4.12 Departing Temperatures   53     4.12 Storage Temperatures   53     4.13 Velocity Accuracy   53     4.13 Wolcity Accuracy   53     4.13 Wolcity Accuracy   53     4.14 Velocity Range   53     4.14 Bidirectional   53     4.14 Velocity Range   53     4.15 Rangeability   53     4.16 Poert Supply   53     4.17 Dever Supply   54     4.22 Power Consumption   54     4.23 Operating Mode   54     4.24 European Compliance   54     4.25 Digital Display   54     4.25 Digital Display   54     4.25 Apotion Cards:   55     4.31 Type   55     4.32 Free mage   55     4.33 Pressure Range   55     4.34 Deposition S   55     4.35 Preservice Sconnections:   55     4.35 Preservice Range   55     4.35 Prea                                                                                                    | Cha | pter 4. Specifications                         |      |
| 4.11 Hardware Configuration   53     4.111 Enclosures:   53     4.112 Physical:   53     4.12 Physical:   53     4.12 I Operating Temperature:   53     4.12 Operating Temperature:   53     4.13 Volocity Accuracy   53     4.13 Volocity Accuracy   53     4.13 Volocity Accuracy   53     4.13 Volocity Accuracy   53     4.14 Velocity Range   53     4.14 Velocity Range   53     4.15 Rangeability   53     4.16 Repeatability   53     4.21 Power Supply   54     4.21 Power Supply   54     4.22 Power Consumption   54     4.23 Operating Mode   54     4.25 Digital Display:   54     4.25.1 Digital Display:   54     4.25.2 Digital Interfaces:   55     4.31 Type   55     4.32 Pressure Range   55     4.35 Physical   55     4.35 Physical   55     4.35 Physical   55     4.35 Physical   55     4.35 Physical   55     4.3                                                                                                    | 4.1 | General Specifications                         | 53   |
| 4111 Enclosures:   53     4112 Physical:   53     412 Environmental.   53     4121 Storage Temperature:   53     4122 Storage Temperature:   53     413 Velocity Accuracy.   53     413 Velocity Accuracy.   53     413 Velocity Accuracy.   53     413 Velocity Ange   53     414 Velocity Range   53     414 Velocity Range   53     414 Velocity Range   53     414 Velocity Range   53     415 Rangeability   53     416 Repeatability   53     412 Power Consumption   54     422 Power Consumption   54     422 Operating Mode   54     422 Doperating Mode   54     422 Digital Interfaces:   54     425 Digital Interfaces:   54     425.4 Option Cards:   55     43.51 Cable Type   55     43.51 Cable Type and Length:   55     43.51 Cable Type and Length:   55     43.51 Cable Type and Length:   55     43.51 Cable Type and Length:   55     43.51 Cable Type and Lengt                                                                                    |     | 4.1.1 Hardware Configuration                   | 53   |
| 4.112 Physical:   53     4.12 Environmental.   53     4.122 Storage Temperature:   53     4.124 Operating Temperature:   53     4.124 Decity Accuracy.   53     4.13 Velocity Accuracy.   53     4.13 Velocity Accuracy.   53     4.14 Bidirectional:   53     4.14 Bidirectional:   53     4.15 Rangeability   53     4.16 Repeatability   53     4.17 Dewer Supply   53     4.21 Power Supply   54     4.21 Power Supply   54     4.22 Power Consumption   54     4.23 Operating Mode   54     4.24 Luropean Compliance   54     4.25 Digital Display   54     4.25 Ligital Interfaces:   54     4.25 Applical Interfaces:   55     4.31 Type.   55     4.32 Temperature Range.   55     4.33 Tressure Range.   55     4.35 Depicitations:   55     4.35 Physical.   55     4.35 Physical.   55     4.35 Physical.   55     4.35 Physical.   55                                                                                                    |     | 4.1.1.1 Enclosures:                            | 53   |
| 4.12 Environmental.   53     4.12 Operating Temperature:   53     4.12 Storage Temperature:   53     4.13 Velocity Accuracy.   53     4.13 Velocity Accuracy.   53     4.14 Velocity Accuracy.   53     4.14 Velocity Accuracy.   53     4.14 Velocity Range   53     4.14 Velocity Range   53     4.15 Rangeability   53     4.16 Repectability   53     4.16 Repectability   53     4.21 Power Supply   54     4.22 Power Consumption   54     4.23 Doperating Mode   54     4.24 European Compliance   54     4.25 Input/Output Specifications   54     4.25 Digital Display:   54     4.25 Digital Display:   54     4.25 Digital Display:   55     4.33 Presure Range   55     4.34 Materials   55     4.35 Input/Output Specifications   55     4.35 Anciog Outputs (built-in):   54     4.25 A polition Cards:   55     4.35 Input/Output Specifications   55     4.35 Incable Type and Length:   55                                                               |     | 4.1.1.2 Physical:                              | 53   |
| 4.1.21 Operating Temperature:   53     4.1.22 Storage Temperature:   53     4.1.32 Vorage Temperature:   53     4.1.31 Volicity Range   53     4.1.41 Bidirectional:   53     4.1.41 Bidirectional:   53     4.1.41 Bidirectional:   53     4.1.41 Bidirectional:   53     4.1.5 Rangeability   53     4.1.6 Repeatability   53     4.1.7 Power Supply   53     4.1.8 Drower Supply   54     4.2.1 Power Supply   54     4.2.2 Power Consumption   54     4.2.3 Operating Mode   54     4.2.5 Digital Display:   54     4.2.5 Digital Display:   54     4.2.5 Jugital Interfaces:   54     4.2.5 Apolog Outputs (built-in):   54     4.2.5 Preamplifier   55     4.3.5 Temperature Range   55     4.3.5 Pressure Range   55     4.3.5 Pressure Range   55     4.3.5 Prover Connections:   55     4.3.5 Prover Connections:   55     4.3.5 Prover Connections:   55     4.3.5 Pressure Range   55                                                                          |     | 4.1.2 Environmental                            | 53   |
| 4.1.2 Storage Temperature:   53     4.1.3 Velocity Accuracy.   53     4.1.3 Velocity Range   53     4.1.4 Velocity Range   53     4.1.4 Velocity Range   53     4.1.4 Ibidirectional:   53     4.1.5 Rangeability   53     4.1.6 Repeatability   53     4.1.6 Repeatability   53     4.1.6 Repeatability   53     4.1.7 Power Supply   54     4.2.1 Power Supply   54     4.2.2 Power Consumption   54     4.2.3 Operating Mode   54     4.2.4 European Compliance.   54     4.2.5 Digital Display:   54     4.2.5 Digital Display:   54     4.2.5 Digital Display:   54     4.2.5 A Digital Interfaces:   55     4.3.6 Preamplifier   55     4.3.7 Flow Transducer Specifications   55     4.3.8 Pressure Range   55     4.3.9 Pressure Range   55     4.3.5 I Cable Type and Length:   55     4.3.5 Process Connections:   56     4.4.1 Process Connections:   56     4.4.2 Transducer Connections:   56                                                                |     | 4.1.2.1 Operating Temperature:                 | 53   |
| 4.13 Velocity Accuracy.   53     4.13.1% of Reading:   53     4.14 Velocity Range   53     4.14 Velocity Range   53     4.14 Bidirectional:   53     4.15 Rangeability   53     4.16 Repeatability   53     4.17 Repeatability   53     4.18 Repeatability   53     4.21 Repeatability   53     4.21 Power Supply   54     4.21 Options:   54     4.22 Power Consumption   54     4.23 Operating Mode   54     4.24 European Compliance   54     4.25 Input/Output Specifications   54     4.25 Linput/Output Specifications   54     4.25.2 Digital Interfaces   54     4.25.3 Analog Outputs (built-in)   55     4.3.3 Flow Transducer Specifications   55     4.3.4 Transducer Specifications   55     4.3.5 Cable Type and Length   55     4.3.5 Area Classifications   55     4.3.5 Area Classifications   55     4.3.5 Area Classifications   55     4.3.5 Area Classifications   55     4.3.5 Cable Type and Length                                                |     | 4.1.2.2 Storage Temperature:                   | 53   |
| 41.31% of Reading.   53     41.4 Velocity Range   53     41.4 Velocity Range   53     41.4 Bidfrectional.   53     41.5 Rangeability   53     41.6 Repeatability   53     41.6 Repeatability   53     41.7 Editorical Specifications   53     4.2 Electrical Specifications   54     4.2.1 Power Supply   54     4.2.1 Options.   54     4.2.2 Power Consumption   54     4.2.3 Operating Mode   54     4.2.4 European Compliance.   54     4.2.5 Iogital Display.   54     4.2.5 Logital Interfaces:   54     4.2.5.4 Option Cards:   54     4.2.5.4 Option Cards:   55     4.3.1 Pype.   55     4.3.2 Freemplifier   55     4.3.3 Pressure Range.   55     4.3.5 Physical.   55     4.3.5 Proscilations   55     4.3.5 Proscilations   55     4.3.5 Proscilations   55     4.3.5 Proscilations   55     4.3.5 Proscilations   55     4.3.5 Proscilations   55                                                                                                    |     | 4.1.3 Velocity Accuracy                        | 53   |
| 41.4 Velocity Range   53     41.41 Bidirectional:   53     41.41 Bidirectional:   53     41.5 Rangeability   53     4.16 Repeatability   53     4.17 Rengeability   53     4.18 Repeatability   53     4.21 Power Supply   54     4.21 Options:   54     4.22 Power Consumption   54     4.2.2 Operating Mode   54     4.2.4 European Compliance.   54     4.2.5 Input/Output Specifications.   54     4.2.5 Ligital Display:   54     4.2.5.2 Digital Interfaces:   54     4.2.5.2 Digital Interfaces:   55     4.2.5 Digital Interfaces:   55     4.2.5 Digital Interfaces:   55     4.2.5 Preamplifier   55     4.3.5 Presure Range.   55     4.3.1 Type.   55     4.3.5 Presure Range.   55     4.3.5 Presure Range.   55     4.3.5 Presure Range.   55     4.3.5 Presure Range.   55     4.3.5 Presure Range.   55     4.3.5 Presure Range.   55     4.3.5 Cable Type and Length:                                                                                    |     | 4.1.3.1 % of Reading:                          | 53   |
| 41.41 Bidirectional:   53     41.5 Rangeability   53     41.6 Repeatability   53     4.2 Electrical Specifications   53     4.2 Electrical Specifications   53     4.2 Power Supply   54     4.2.1 Options:   54     4.2.2 Power Consumption   54     4.2.3 Operating Mode   54     4.2.4 European Compliance.   54     4.2.5 Input/Outpt Specifications   54     4.2.5 Lipidial Display:   54     4.2.5.4 Digital Display:   54     4.2.5.4 Option Cards:   54     4.2.5.4 Option Cards:   55     4.3.5 Input/Outpt Specifications   55     4.3.6 Preamplifier   55     4.3.7 Pressure Range   55     4.3.8 Pressure Range   55     4.3.5 Physical.   55     4.3.5 I Cable Type and Length:   55     4.3.5 Appropriate Connections:   56     4.4.1 Spoolpiece   56     4.4.1 Spoolpiece   56     4.4.1 Process Connections:   56     4.4.2 Process Connections:   56     4.4.2 Process Connections:   56 <                                                               |     | 4.1.4 Velocity Range                           | 53   |
| 415 Rangeability   53     416 Repeatability   53     416 Repeatability   53     42   Electrical Specifications   53     42.1 Power Supply   54     42.1 Power Supply   54     42.1 Options:   54     42.2 Power Consumption   54     42.3 Operating Mode   54     42.4 European Compliance   54     42.5 Input/Output Specifications   54     42.5 J Digital Display:   54     42.5 2 Jointal Interfaces:   54     42.5 4 Option Cards:   54     42.5 4 Option Cards:   54     42.6 Preamplifier   55     4.3 Flow Transducer Specifications   55     4.3 Pressure Range   55     4.3 Pressure Range   55     4.3 S Pressure Range   55     4.3 S Physical   55     4.4 Sponprize   55     4.4 Sponprize   55     4.4 Sponperature Range   55     4.3 S Physical   55     4.3 S Physical   55     4.4 Sponprize   55     4.4.1 Sponprize   56                                                                                                    |     | 4.1.4.1 Bidirectional:                         | 53   |
| 4.16 Repeatability   53     4.2 Electrical Specifications   53     4.2.1 Power Supply   54     4.2.2 Power Consumption   54     4.2.3 Operating Mode   54     4.2.4 European Compliance   54     4.2.5 Input/Output Specifications   54     4.2.5 Input/Output Specifications   54     4.2.5 Logical Interfaces:   54     4.2.5 A Action Cards:   54     4.2.5 A Option Cards:   54     4.2.6 Preamplifier   55     4.3.7 Imperature Range.   55     4.3.8 Pressure Range.   55     4.3.5 Physical.   55     4.3.5 Physical.   55     4.3.5 Physical.   55     4.4.1 Spoolpiece.   56     4.4.1 Spoolpiece.   56     4.4.1 Process Connections:   56     4.4.2 Transducer Connections:   56     4.4.1 Process Connections:   56     4.4.1 Process Connections:   56     4.4.2 Process Connections:   56     4.4.2 Process Connections:   56     4.4.2 Process Connections:   56    4.4.2 Process Connections:   56 </td <td></td> <td>4.1.5 Rangeability</td> <td>53</td> |     | 4.1.5 Rangeability                             | 53   |
| 4.2   Electrical Specifications   53     4.2.1 Power Supply   .54     4.2.1 Options:   .54     4.2.2 Power Consumption   .54     4.2.3 Operating Mode   .54     4.2.4 European Compliance.   .54     4.2.5 Input/Output Specifications.   .54     4.2.5 Liput/Output Specifications.   .54     4.2.5.1 Digital Display:   .54     4.2.5.2 Digital Interfaces:   .54     4.2.5.3 Analog Outputs (built-in):   .54     4.2.6 Preamplifier   .55     4.3.6 Preamplifier   .55     4.3.7 Transducer Specifications   .55     4.3.8 Pressure Range.   .55     4.3.5 Pressure Range.   .55     4.3.5 Pressure Range.   .55     4.3.5 Physical.   .55     4.3.5 Physical.   .55     4.3.5 Physical.   .55     4.4.1 Spoolpiece.   .56     4.4.1 Process Connections:   .56     4.4.2 Transducer Connections:   .56     4.4.2 Process Connections:   .56     4.4.2 Process Connections:   .56                                                                                     |     | 4.1.6 Repeatability                            | 53   |
| 4.21 Power Supply   .54     4.2.11 Options:   .54     4.2.2 Power Consumption   .54     4.2.3 Operating Mode   .54     4.2.4 European Compliance.   .54     4.2.5 Input/Output Specifications.   .54     4.2.5.1 Digital Display:   .54     4.2.5.2 Digital Interfaces:   .54     4.2.5.3 Analog Outputs (built-in):   .54     4.2.5.4 Option Cards:   .54     4.2.6 Preamplifier   .55     4.3.6 Preamplifier   .55     4.3.7 Transducer Specifications   .55     4.3.8 Pressure Range   .55     4.3.5 Physical.   .55     4.3.5 Physical.   .55     4.3.5 Cable Type and Length:   .55     4.4.1 Spoolpiece   .56     4.4.1 Process Connections:   .56     4.4.2 Cold Tap.   .56     4.4.2 Transducer Connections:   .56     4.4.2 Process Connections:   .56                                                                                                    | 4.2 | Electrical Specifications                      | 53   |
| 4.2.11 Options:   .54     4.2.2 Power Consumption   .54     4.2.3 Operating Mode   .54     4.2.4 European Compliance.   .54     4.2.5 Input/Output Specifications.   .54     4.2.5 Digital Display:   .54     4.2.5.2 Digital Interfaces:   .54     4.2.5.3 Analog Outputs (built-in):   .54     4.2.5.4 Option Cards:   .54     4.2.6 Preamplifier   .55     4.3.1 Type.   .55     4.3.2 Temperature Range.   .55     4.3.2 Temperature Range.   .55     4.3.5.1 Cable Type and Length:   .55     4.3.5.2 Area Classifications:   .55     4.3.5.2 Area Classifications:   .56     4.4.1 Process Connections:   .56     4.4.2 Transducer Connections:   .56     4.4.2 Throcess Connections:   .56                                                                                                    |     | 4.2.1 Power Supply                             | 54   |
| 4.2.2 Power Consumption   .54     4.2.3 Operating Mode   .54     4.2.4 European Compliance   .54     4.2.5 Input/Output Specifications   .54     4.2.5 Input/Output Specifications   .54     4.2.5 Digital Display:   .54     4.2.5.2 Digital Interfaces:   .54     4.2.5.3 Analog Outputs (built-in):   .54     4.2.5.4 Option Cards:   .54     4.2.5.4 Option Cards:   .54     4.2.6 Preamplifier   .55     4.3 Flow Transducer Specifications   .55     4.3.1 Type.   .55     4.3.2 Temperature Range.   .55     4.3.3 Pressure Range.   .55     4.3.5 Physical.   .55     4.3.5 Physical.   .55     4.3.5 Physical.   .55     4.3.5 Physical.   .55     4.3.5 Physical.   .55     4.3.5 Physical.   .55     4.4.1 Process Connections:   .56     4.4.1 Process Connections:   .56     4.4.2 Cold Tap.   .56     4.4.2 Process Connections:   .56                                                                                                    |     | 4.2.1.1 Options:                               | 54   |
| 4.2.3 Operating Mode   .54     4.2.4 European Compliance.   .54     4.2.5 Input/Output Specifications.   .54     4.2.5.1 Digital Display:   .54     4.2.5.2 Digital Interfaces:   .54     4.2.5.3 Analog Outputs (built-in):   .54     4.2.5.4 Option Cards:   .54     4.2.6 Preamplifier   .55     4.3.1 Type.   .55     4.3.2 Temperature Range   .55     4.3.3 Pressure Range   .55     4.3.5.2 Area Classifications:   .55     4.3.5.2 Area Classifications:   .55     4.4.1 Spoolpiece   .56     4.4.1 Spoolpiece   .56     4.4.1 Process Connections:   .56     4.4.2 Cold Tap.   .56     4.4.2 Cold Tap.   .56                                                                                                    |     | 4.2.2 Power Consumption                        | 54   |
| 4.2.4 European Compliance.   54     4.2.5 Input/Output Specifications.   54     4.2.5.1 Digital Display:   54     4.2.5.2 Digital Interfaces:   54     4.2.5.3 Analog Outputs (built-in):   54     4.2.5.4 Option Cards:   54     4.2.6 Preamplifier   55     4.3< Flow Transducer Specifications                                                                                                    |     | 4.2.3 Operating Mode                           | 54   |
| 4.2.5 Input/Output Specifications.   54     4.2.5.1 Digital Display:   54     4.2.5.2 Digital Interfaces:   54     4.2.5.3 Analog Outputs (built-in):   54     4.2.5.4 Option Cards:   54     4.2.6 Preamplifier   55     4.3   Flow Transducer Specifications   55     4.3   Flow Transducer Specifications   55     4.3.1 Type.   55     4.3.2 Temperature Range   55     4.3.3 Pressure Range   55     4.3.4 Materials   55     4.3.5 Physical   55     4.3.5.1 Cable Type and Length:   55     4.3.5.2 Area Classifications:   55     4.4.1 Spoolpiece   56     4.4.1 Spoolpiece   56     4.4.1 Process Connections:   56     4.4.2 Cold Tap.   56     4.4.2 Process Connections:   56     4.4.2 Process Connections:   56                                                                                                    |     | 4.2.4 European Compliance                      | 54   |
| 4.2.5.1 Digital Display:   .54     4.2.5.2 Digital Interfaces:   .54     4.2.5.3 Analog Outputs (built-in):   .54     4.2.5.4 Option Cards:   .54     4.2.6 Preamplifier   .55     4.3 Flow Transducer Specifications   .55     4.3.1 Type.   .55     4.3.2 Temperature Range.   .55     4.3.3 Pressure Range.   .55     4.3.4 Materials   .55     4.3.5.1 Cable Type and Length:   .55     4.3.5.2 Area Classifications:   .55     4.4.1 Spoolpiece.   .56     4.4.1 Process Connections:   .56     4.4.2 Cold Tap.   .56     4.4.2 Process Connections:   .56                                                                                                    |     | 4.2.5 Input/Output Specifications              | 54   |
| 4252 Digital Interfaces:   .54     4253 Analog Outputs (built-in):   .54     4254 Option Cards:   .54     42.6 Preamplifier   .55     4.3 Flow Transducer Specifications   .55     4.3 I Type.   .55     4.3.2 Temperature Range.   .55     4.3.3 Pressure Range.   .55     4.3.4 Materials   .55     4.3.5 Physical.   .55     4.3.5.1 Cable Type and Length:   .55     4.3.5.2 Area Classifications:   .55     4.4.1 Spoolpiece.   .56     4.4.1 Spoolpiece.   .56     4.4.2 Cold Tap.   .56     4.4.2 Cold Tap.   .56     4.4.2 I Process Connections:   .56                                                                                                    |     | 4.2.5.1 Digital Display:                       | 54   |
| 4.2.5.3 Analog Outputs (built-in):   .54     4.2.5.4 Option Cards:   .54     4.2.6 Preamplifier   .55     4.3 Flow Transducer Specifications   .55     4.3 I Type   .55     4.3.1 Type   .55     4.3.2 Temperature Range   .55     4.3.3 Pressure Range   .55     4.3.4 Materials   .55     4.3.5 Physical   .55     4.3.5.1 Cable Type and Length:   .55     4.3.5.2 Area Classifications:   .55     4.4.1 Spoolpiece   .56     4.4.1 Process Connections:   .56     4.4.2 Cold Tap   .56     4.4.2 I Process Connections:   .56                                                                                                    |     | 4.2.5.2 Digital Interfaces:                    | 54   |
| 42.5.4 Option Cards:   .54     4.2.6 Preamplifier   .55     4.3 Flow Transducer Specifications   .55     4.3.1 Type.   .55     4.3.2 Temperature Range.   .55     4.3.3 Pressure Range.   .55     4.3.4 Materials   .55     4.3.5 Physical.   .55     4.3.5.1 Cable Type and Length:   .55     4.3.5.2 Area Classifications:   .55     4.4 Flowcell Specifications   .56     4.4.1 Spoolpiece.   .56     4.4.1 Process Connections:   .56     4.4.2 Cold Tap.   .56     4.4.21 Process Connections:   .56                                                                                                    |     | 4.2.5.3 Analog Outputs (built-in):             | 54   |
| 42.6 Preamplifier   .55     4.3 Flow Transducer Specifications   .55     4.3.1 Type.   .55     4.3.2 Temperature Range.   .55     4.3.3 Pressure Range   .55     4.3.4 Materials   .55     4.3.5 Physical.   .55     4.3.5.1 Cable Type and Length:   .55     4.3.5.2 Area Classifications:   .55     4.4   Flowcell Specifications   .56     4.4.1 Spoolpiece.   .56     4.4.1 Process Connections:   .56     4.4.2 Cold Tap.   .56     4.4.2 Process Connections:   .56     4.4.2 Process Connections:   .56                                                                                                    |     | 4.2.5.4 Option Cards:                          | 54   |
| 4.3   Flow Transducer Specifications   .55     4.3.1 Type.   .55     4.3.2 Temperature Range.   .55     4.3.3 Pressure Range   .55     4.3.4 Materials   .55     4.3.5 Physical.   .55     4.3.5.1 Cable Type and Length:   .55     4.3.5.2 Area Classifications:   .55     4.4.1 Spoolpiece   .56     4.4.1 Process Connections:   .56     4.4.2 Transducer Connections:   .56     4.4.2 Cold Tap.   .56     4.4.2.1 Process Connections:   .56                                                                                                    |     | 4.2.6 Preamplifier                             | 55   |
| 4.3.1 Type.   .55     4.3.2 Temperature Range.   .55     4.3.3 Pressure Range   .55     4.3.4 Materials   .55     4.3.5 Physical.   .55     4.3.5.1 Cable Type and Length:   .55     4.3.5.2 Area Classifications:   .55     4.4   Flowcell Specifications   .56     4.4.1 Spoolpiece   .56     4.4.12 Transducer Connections:   .56     4.4.2 Cold Tap.   .56     4.4.21 Process Connections:   .56                                                                                                    | 4.3 | Flow Transducer Specifications                 | 55   |
| 4.3.2 Temperature Range.   .55     4.3.3 Pressure Range.   .55     4.3.4 Materials   .55     4.3.5 Physical.   .55     4.3.5.1 Cable Type and Length:   .55     4.3.5.2 Area Classifications:   .55     4.4   Flowcell Specifications   .56     4.4.1 Spoolpiece.   .56     4.4.1.2 Transducer Connections:   .56     4.4.2 Cold Tap.   .56     4.4.2.1 Process Connections:   .56                                                                                                    |     | 4.3.1 Type                                     | 55   |
| 4.3.3 Pressure Range   .55     4.3.4 Materials   .55     4.3.5 Physical   .55     4.3.5.1 Cable Type and Length:   .55     4.3.5.2 Area Classifications:   .55     4.4   Flowcell Specifications   .56     4.4.1 Spoolpiece   .56     4.4.12 Transducer Connections:   .56     4.4.2 Cold Tap   .56     4.4.21 Process Connections:   .56                                                                                                    |     | 4.3.2 Temperature Range                        | 55   |
| 4.3.4 Materials   .55     4.3.5 Physical   .55     4.3.5.1 Cable Type and Length:   .55     4.3.5.2 Area Classifications:   .55     4.4   Flowcell Specifications   .56     4.4.1 Spoolpiece   .56     4.4.1.2 Transducer Connections:   .56     4.4.2 Cold Tap.   .56     4.4.2.1 Process Connections:   .56                                                                                                    |     | 4.3.3 Pressure Range                           | 55   |
| 4.3.5 Physical.   .55     4.3.5.1 Cable Type and Length:   .55     4.3.5.2 Area Classifications:   .55     4.4 Flowcell Specifications   .56     4.4.1 Spoolpiece   .56     4.4.1.2 Transducer Connections:   .56     4.4.2 Cold Tap.   .56     4.4.2.1 Process Connections:   .56                                                                                                    |     | 4.3.4 Materials                                | 55   |
| 4.3.5.1 Cable Type and Length:.554.3.5.2 Area Classifications:.554.4Flowcell Specifications.564.4.1 Spoolpiece.564.4.1.1 Process Connections:.564.4.1.2 Transducer Connections:.564.4.2 Cold Tap.564.4.2.1 Process Connections:.56                                                                                                    |     | 4.3.5 Physical                                 | 55   |
| 4.3.5.2 Area Classifications:.554.4 Flowcell Specifications.564.4.1 Spoolpiece.564.4.1.1 Process Connections:.564.4.1.2 Transducer Connections:.564.4.2 Cold Tap.564.4.2.1 Process Connections:.56                                                                                                    |     | 4.3.5.1 Cable Type and Length:                 | 55   |
| 4.4   Flowcell Specifications   .56     4.4.1 Spoolpiece   .56     4.4.1.1 Process Connections:   .56     4.4.1.2 Transducer Connections:   .56     4.4.2 Cold Tap   .56     4.4.2.1 Process Connections:   .56                                                                                                    |     | 4.3.5.2 Area Classifications:                  | 55   |
| 4.4.1 Spoolpiece   .56     4.4.1.1 Process Connections:   .56     4.4.1.2 Transducer Connections:   .56     4.4.2 Cold Tap   .56     4.4.2.1 Process Connections:   .56                                                                                                    | 4.4 | Flowcell Specifications                        | 56   |
| 4.4.1.1 Process Connections:   .56     4.4.1.2 Transducer Connections:   .56     4.4.2 Cold Tap   .56     4.4.2.1 Process Connections:   .56                                                                                                    |     | 4.4.1 Spoolpiece                               | 56   |
| 4.4.1.2 Transducer Connections:                                                                                                    |     | 4.4.1.1 Process Connections:                   | 56   |
| 4.4.2 Cold Tap                                                                                                    |     | 4.4.1.2 Transducer Connections:                | 56   |
| 4.4.2.1 Process Connections:                                                                                                    |     | 4.4.2 Cold Tap                                 | 56   |
|                                                                                                    |     | 4.4.2.1 Process Connections:                   | 56   |

|     | 4.4.2.2 Transducer Connection:        | 56<br>56<br>56<br>56 |
|-----|---------------------------------------|----------------------|
| App | endix A. CE Mark Compliance           |                      |
| A.1 | Introduction                          | 57                   |
| A.2 | Wiring                                | 57                   |
| App | endix B. Data Records                 |                      |
| B.1 | Available Option Cards                | 59                   |
| B.2 | Option Cards Installed                | 30                   |
| B.3 | Setup Data                            | 61                   |
| App | endix C. Measuring P and L Dimensions |                      |
| C.1 | Introduction                          | 35                   |
| C.2 | Measuring P and L                     | 35                   |

[no content intended for this page]

[no content intended for this page]

### Chapter 1. Installation

### 1.1 Introduction

To ensure safe and reliable operation of the Model XGS868i Ultrasonic Flow Transmitter, the system must be installed in accordance with the guidelines established by Panametrics engineers. Those guidelines, which are explained in detail in this chapter, include the following specific topics:

- Unpacking the Model XGS868i system
- · Selecting suitable sites for the electronics enclosure and the flowcell/transducers
- Installing the flowcell/transducers

**Note:** See the enclosed Transducer Installation Guide for detailed instructions on transducer installation.

- · Installing optional temperature and pressure transmitters
- · Installing the electronics enclosure
- Wiring the electronics enclosure

<u>WARNING!</u> The Model XGS868i flow transmitter can measure the flow rate of many gases, some of which are potentially hazardous. In such cases, the importance of proper safety practices cannot be overemphasized.

Be sure to follow all applicable local safety codes and regulations for installing electrical equipment and working with hazardous gases or flow conditions. Consult company safety personnel or local safety authorities to verify the safety of any procedure or practice.

### WARNING! To meet CE Mark requirements, all cables must be installed as described in Appendix A, *CE Mark Compliance*.

### **1.2 Unpacking**

Carefully remove the electronics enclosure, the transducers, and the cables from the shipping containers. Before discarding any of the packing materials, account for all components and documentation listed on the packing slip. The discarding of an important item along with the packing materials is all too common. If anything is missing or damaged, contact the factory immediately for assistance.

### **1.3 Site Considerations**

Because the relative location of the flowcell and the electronics enclosure is important, use the guidelines in this section to plan the XGS868i installation. Figure 1 shows a typical XGS868i enclosure and spoolpiece ready for insertion into a process line.

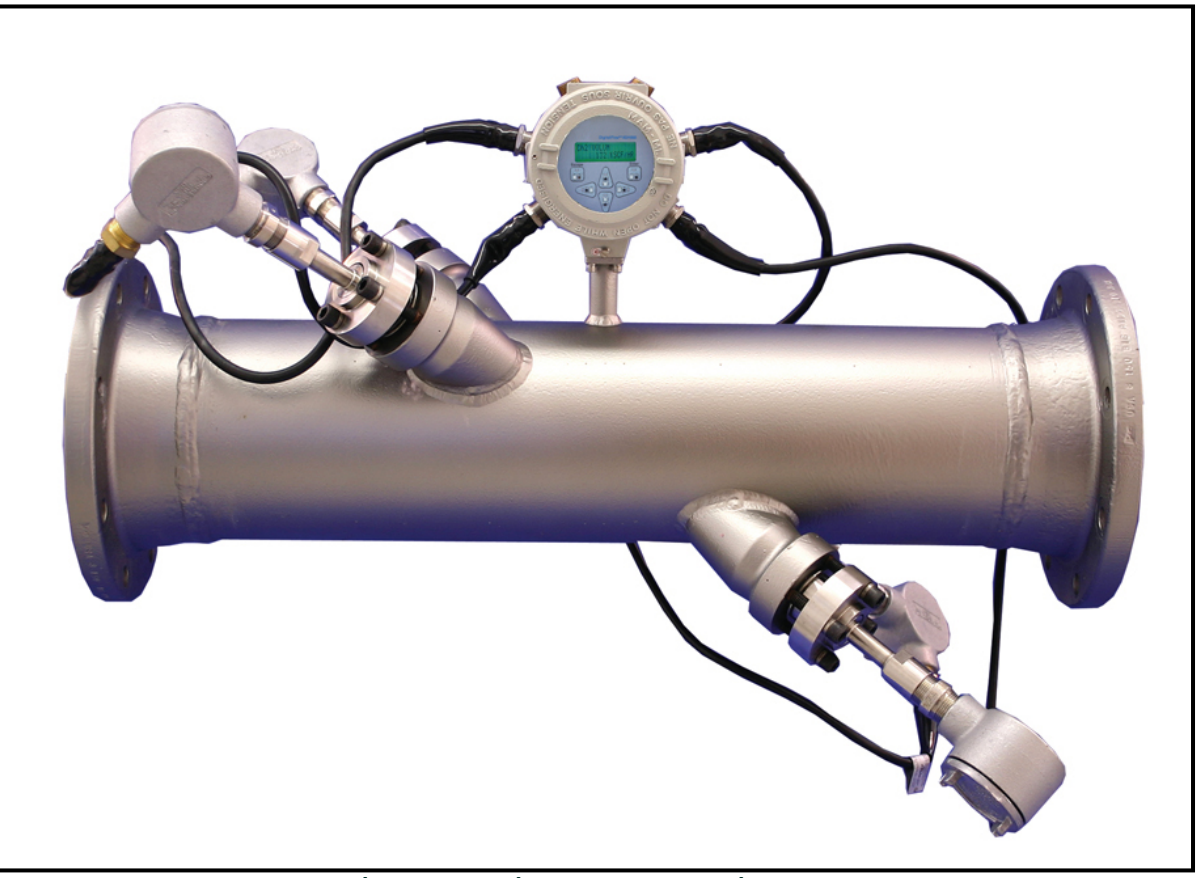

Figure 1: A Typical Model XGS868i System

### **1.3.1** Electronics Enclosure Location

The standard Model XGS868i electronics enclosure is a powder-coated, cast-aluminum, Type-7/4X explosion-proof enclosure; an optional stainless-steel enclosure is available. Typically, the enclosure is mounted as close as possible to the transducers. When choosing a site, make sure the location permits easy access to the electronics enclosure for programming, maintenance and service.

**Note:** For compliance with the European Union's Low Voltage Directive (2006/95/EC), this unit requires an external power disconnect device such as a switch or circuit breaker. The disconnect device must be marked as such, clearly visible, directly accessible, and located within 1.8 m (6 ft) of the Model XGS868i.

### 1.3.2 Flowcell Location

The pipeline flowcell consists of the flow rate transducers and any pressure and/or temperature transducers employed as part of the flow measurement system. Ideally, choose a section of pipe with unlimited access to the flowcell; for example, a long stretch of pipe that is above ground. However, if the flowcell is to be mounted on an underground pipe, dig a pit around the pipe to facilitate installation of the transducers.

### **1.3.3 Transducer Location**

For a given fluid and pipe, the Model XGS868i's accuracy depends primarily on the location and alignment of the transducers. In addition to accessibility, when planning for transducer location, adhere to the following guidelines:

- 1. Locate the transducers so that there are at least 20 pipe diameters of straight, undisturbed flow upstream and 10 pipe diameters of straight, undisturbed flow downstream from the measurement point. To ensure undisturbed flow, avoid sources of turbulence in the fluid such as valves, flanges, expansions and elbows; and dips or low spots in which condensed liquid may collect.
- 2. Because condensate or sediment at the bottom of the pipe may cause attenuation of the ultrasonic signal, locate the transducers on the side of a horizontal pipe, when possible. If limited pipe access necessitates top-mounted transducers and the sound beam path includes a reflection, shift the transducers to at least 10° off top dead center. This will minimize the influence of any sediment on the reflected ultrasonic signals.

### 1.3.4 Cable Lengths

Locate the electronics enclosure as close as possible to the flowcell/transducers, preferably directly on the flowcell. However, the factory can supply transducer cables up to 1,000 ft (300 m) in length for remote location of the electronics enclosure. If longer cables are required, consult the factory for assistance.

### **1.3.5** Temperature and Pressure Transmitters

When installing temperature and/or pressure transmitters in the flowcell, locate them downstream of the transducers. These transmitters should be positioned no closer to the Model XGS868i transducers than 2 pipe diameters and no further away from the transducers than 20 pipe diameters.

### **1.3.6 Transducer Cables**

When installing the transducer cables, always observe established standard practices for the installation of electrical cables. Specifically, do not route transducer cables alongside high-amperage AC power lines or any other cables that could cause electrical interference. Also, protect the transducer cables and connections from the weather and corrosive atmospheres.

**Note:** When using non-Panametrics cables to connect the flow rate transducers to the Model XGS868i electronics enclosure, the cables must have electrical characteristics identical to the Panametrics cables. Type RG62 a/u coaxial cable should be used, and each cable must be the same length (within ±4 in.).

### 1.4 Installing a Flowcell

A flowcell is the section of pipe where the transducers are mounted. It can be created either by mounting the transducers on the existing pipeline or by mounting them on a spoolpiece. A spoolpiece is a separately manufactured pipe section, matched to the existing pipe, which contains ports for mounting the transducers. This approach allows the transducers to be aligned and calibrated before inserting the spoolpiece into the pipeline.

Figure 1 on page 2 shows a typical Model XGS868i spoolpiece, with a mounting bracket to hold the electronics enclosure. For detailed instructions on installing the transducers and/or spoolpiece, refer to the supplied drawings and the enclosed Panametrics *Gas Transducer Installation Guide* (916-049).

### **1.5** Installing Temperature and Pressure Transmitters

Optional temperature and pressure transmitters may be installed near the ultrasonic transducer ports as part of the flowcell. Be sure to observe the siting requirements given earlier in this chapter. These transmitters should send a 0/4-20 mA signal to the Model XGS868i. In turn, the Model XGS868i must be fitted with a suitable option card to process the signals and to provide the required 24 VDC power to the transmitters. Any desired transmitters or sensors may be used, but they must have an accuracy equal to 0.5% of the reading or better.

Note: Resistive Thermal Devices (RTDs) are a good choice for measuring the temperature.

Typically, a 1/2" or 3/4" NPT female threaded port is used to mount the transmitters on the flowcell. If the pipeline is insulated, the coupling may need to be extended to provide convenient access. Of course, other types of mounting ports, including flanged ports, may be used for the transmitters.

Figure 2 shows a typical mounting arrangement for the pressure and temperature transmitters. The temperature sensor should protrude 1/4 to 1/2 way into the pipe.

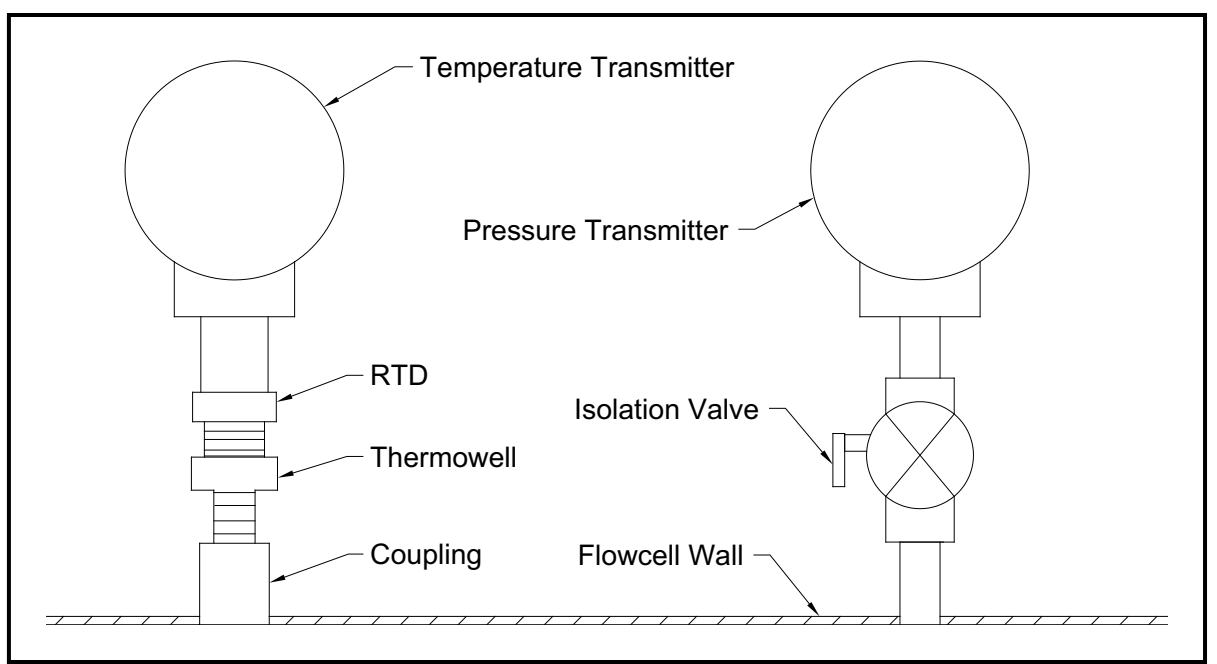

Figure 2: Typical Temperature/Pressure Transmitter Mounting

### 1.6 Mounting the XGS868i Electronics Enclosure

The standard Model XGS868i electronics package is housed in a Type-4X weather-resistant enclosure suitable for indoor or outdoor use. Refer to Figure 8 on page 21 for the mounting dimensions and the weight of this enclosure.

The Model XGS868i electronics enclosure is fitted with a mounting boss that has a single 3/4" NPTF threaded hole at its center and four 1/4-20 tapped holes at its corners. By using this mounting boss, the electronics enclosure may be mounted by any of the typical techniques shown in Figure 9 on page 22.

# <u>WARNING!</u> Proper grounding of the XGS868i chassis is required to prevent the possibility of electric shock. See Figure 9 on page 22 for the location of the chassis grounding screw.

### **1.7 Making the Electrical Connections**

This section contains instructions for making all the necessary electrical connections to the Model XGS868i flow transmitter. Refer to Figure 10 on page 23 for a complete wiring diagram.

Except for the power connector, all electrical connectors are stored on their terminal blocks during shipment and may be removed from the enclosure for more convenient wiring. Simply, feed the cables through the conduit holes on the side of the enclosure, attach the wires to the appropriate connectors and plug the connectors back onto their terminal blocks.

# <u>WARNING!</u> To meet CE Mark requirements, all cables must be installed as described in Appendix A, *CE Mark Compliance*.

Refer to Figure 3 on page 6 and prepare the Model XGS868i for wiring by completing the following steps:

### 1.7 Making the Electrical Connections (cont.)

# <u>WARNING!</u> Always disconnect the line power from the Model XGS868i before removing either the front cover or the rear cover. This is especially important in a hazardous environment.

- 1. Disconnect any existing power line from its source.
- 2. Loosen the set screw on the rear cover.
- 3. Place a rod or long screwdriver across the cover in the slots provided, and rotate the cover counterclockwise until it comes free from the enclosure.
- 4. Install any required cable clamps in the appropriate conduit holes around the side of the enclosure.
- 5. Note the labels inside the rear cover to assist in wiring the power and option card connections. Also, Figure 11 on page 24 shows the rear cover option card labels for every available option card configuration.

Proceed to the appropriate section of this chapter to make the desired wiring connections.

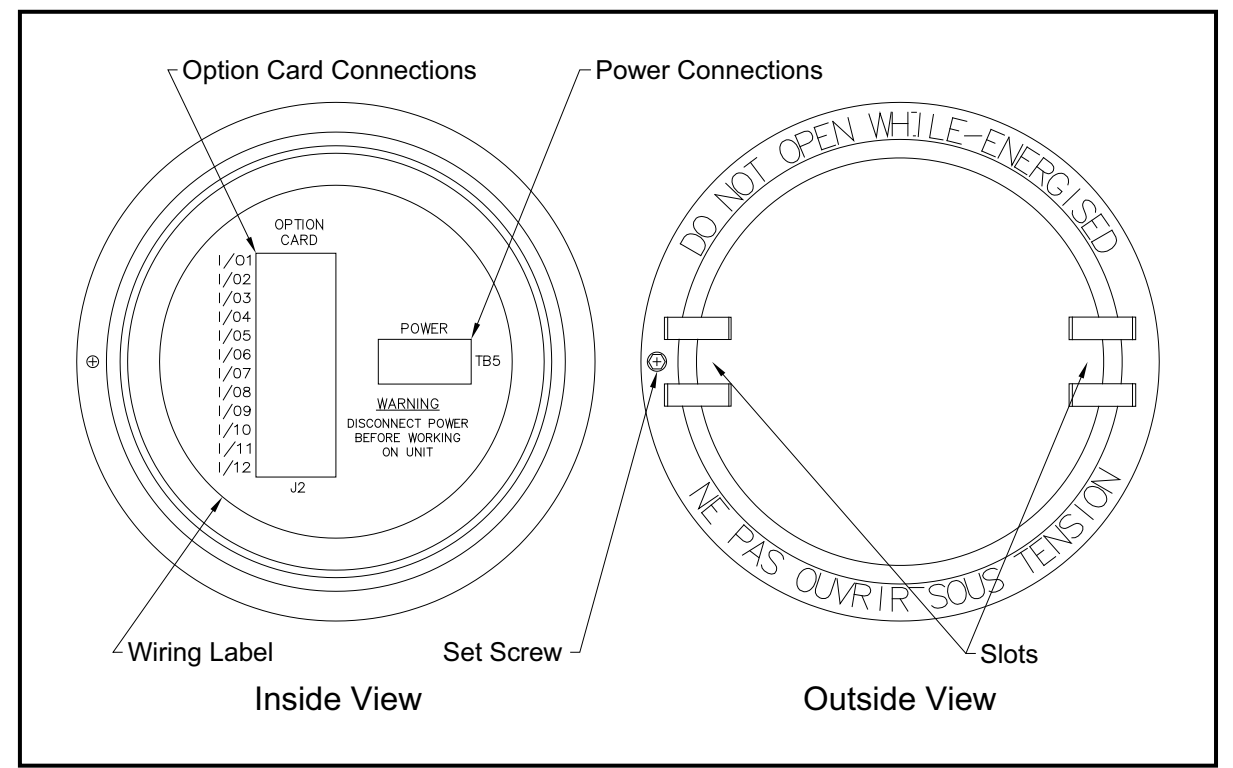

Figure 3: Rear Cover with Connection Labels

### **1.7.1** Wiring the Line Power

The Model XGS868i may be ordered for operation with power inputs of 100–120 VAC, 220–240 VAC, or 12–28 VDC. The label on the side of the electronics enclosure lists the meter's required line voltage and power rating. The fuse size is listed in Chapter 4, *Specifications*. Be sure to connect the meter only to the specified line voltage.

- **Note:** For compliance with the European Union's Low Voltage Directive (2006/95/EC), this unit requires an external power disconnect device such as a switch or circuit breaker. The disconnect device must be marked as such, clearly visible, directly accessible, and located within 1.8 m (6 ft) of the Model XGS868i.
- Note: Only use Class 2 Rated Power supply for line power connection to DC instrument.

Refer to Figure 10 on page 23 to locate terminal block TB5 and connect the line power as follows:

- <u>WARNING!</u> Improper connection of the line power leads or connecting the meter to the incorrect line voltage may damage the unit. It may also result in hazardous voltages at the flowcell and associated piping as well as within the electronics enclosure.
- 1. Prepare the line power leads by trimming the line and neutral AC power leads (or the positive and negative DC power leads) to a length 0.5 in. (1 cm) shorter than the ground lead. This ensures that the ground lead is the last to detach if the power cable is forcibly disconnected from the meter.
- 2. Install a suitable cable clamp in the conduit hole indicated in Figure 10 on page 23. If possible, avoid using the other conduit holes for this purpose, to minimize any interference in the circuitry from the AC power line.

#### WARNING!

# To meet CE Mark requirements, all cables must be installed as described in Appendix A, *CE Mark Compliance*.

- 3. Strip 1/4 in. of insulation from the end of each of the three power line leads.
- 4. Route the cable through the conduit hole and connect the line power leads to terminal block **TB5**, using the pin number assignments shown in Figure 10 on page 23.
- 5. Leaving a bit of slack, secure the power line with the cable clamp.

# <u>WARNING!</u> Make sure both covers, with their o-ring seals, are installed and the set screws tightened before applying power in a hazardous environment.

#### **<u>CAUTION!</u>** The transducers must be properly wired before applying power to the meter.

Proceed to the next section to continue the initial wiring of the Model XGS868i flow transmitter.

### 1.7.2 Wiring the Transducers

Before wiring the XGS868i transducers, complete the following steps:

- · disconnect the main power from the electronics enclosure
- remove the rear cover and install all required cable clamps

Based on the location of the electronics enclosure, proceed to the appropriate sub-section for detailed instructions.

### 1.7.2.1 Flowcell-Mounted Enclosure

For an electronics enclosure mounted directly on the flowcell, wire the transducers as follows:

# <u>WARNING!</u> Before connecting the transducers, take them to a safe area and discharge any static buildup by shorting the center conductor of the transducer cables to the metal shield on the cable connector.

- **Note:** For transducer frequencies below 2 MHz, the cable lengths given for a pair of transducers must be within 4 in. (10 cm) of each other. If the transducer frequency exceeds 2 MHz, the cable lengths must be within 0.5 in. (1.25 cm) of each other.
- 1. Locate the CHI transducer cables and connect them to the two CHI transducers in the flowcell. Feed the free ends of the cables through the selected conduit hole in the electronics enclosure.
- 2. Refer to the wiring diagram in Figure 10 on page 23 and connect the transducer cables to terminal block **J3**. Then, secure the cable clamp.
- **Note:** The RED cable leads are the SIG(+) leads and the BLACK cable leads are the RTN(-) leads.

### WARNING!

# To meet CE Mark requirements, all cables must be installed as described in Appendix A, *CE Mark Compliance*.

- **3.** For a 2-Channel XGS868i, repeat steps 1-2 to connect the CH2 transducers to terminal block **J4**. It is <u>not</u> required that both channels of a 2-Channel unit be connected.
- 4. If wiring of the unit has been completed, reinstall the rear cover on the enclosure and tighten the set screw.
- *Note:* A channel must be activated before it can begin taking measurements. See Chapter 2, Initial Setup, for instructions.

#### 1.7.2.2 Remote-Mounted Enclosure

For a remote mounted enclosure, refer to the wiring diagram in Figure 10 on page 23 and the remote transducer wiring in Figure 12 on page 25, and complete the following steps:

# <u>WARNING!</u> Before connecting the transducers, take them to a safe area and discharge any static buildup by shorting the center conductor of the transducer cables to the metal shield on the cable connector.

1. Using the pair of coaxial cables with BNC to BNC connectors supplied by the factory (or equivalent cables), connect both **CHI** transducers to the preamplifier.

# <u>CAUTION!</u> As part of maintaining the FM/CSA environmental rating (TYPE 4) on the remote preamplifier, thread sealant is required on all conduit entries.

- 2. If an optional lightning protector is being installed, connect it to the preamplifier as shown.
- Using the supplied coaxial cables with BNC to flying lead connectors (or equivalent cables), route the cables through one of the conduit holes in the electronics enclosure and connect the preamplifier to terminal block J3. Secure the cable clamp.
- **Note:** The RED cable leads are the SIG(+) leads and the BLACK cable leads are the RTN(-) leads.

#### WARNING!

# To meet CE Mark requirements, all cables must be installed as described in Appendix A, *CE Mark Compliance*.

- **4.** For a 2-Channel XGS868i, repeat steps 3-5 to connect the **CH2** transducers to terminal block J4 in the electronics enclosure. It is <u>not</u> required that both channels of a 2-Channel unit be connected.
- 5. If wiring of the unit has been completed, reinstall the rear cover on the enclosure and tighten the set screw.
- *Note:* A channel must be activated before it can begin taking measurements. See Chapter 2, Initial Setup, for instructions.

Proceed to the next section to continue the initial wiring of the unit.

### 1.7.3 Wiring Std 0/4-20 mA Analog Outputs

The standard configuration of the Model XGS868i flow transmitter includes two isolated 0/4-20 mA analog outputs (designated as outputs 1 and 2). Connections to these outputs may be made with standard twisted-pair wiring, but the current loop impedance for these circuits must not exceed 600 ohms.

To wire the analog outputs, complete the following steps:

- 1. Disconnect the main power and remove the rear cover.
- 2. Install the required cable clamp in the chosen conduit hole on the side of the electronics enclosure.
- 3. Refer to Figure 10 on page 23 for the location of terminal block J1 and wire the analog outputs as shown. Secure the cable clamp.
- *Note:* Analog outputs 1 and 2 in the wiring diagram correspond to analog outputs A and B in Slot 0 in the XGS868i software.

### <u>WARNING</u>! To meet CE Mark requirements, all cables must be installed as described in Appendix A, *CE Mark Compliance*.

4. If wiring of the unit has been completed, reinstall the rear cover on the enclosure and tighten the set screw.

# <u>WARNING!</u> Make sure both covers, with their o-ring seals, are installed and the set screws tightened before applying power in a hazardous environment.

**Note:** Prior to use, the analog outputs must be set up and calibrated. See Chapter 1, Calibration, of the Service Manual for detailed instructions.

Proceed to the next section to continue the initial wiring of the unit.

### **1.7.4 Wiring the Serial Port**

The Model XGS868i flowmeter is equipped with an RS232 or an RS485 serial interface. An RS485 option is also available with MODBUS capability. When the MODBUS option is present, the XGS868i may also have the standard RS232 serial interface.

The serial port is used to transmit stored data and displayed readings to a personal computer by connecting the meter's serial interface to the serial port of the PC. In addition, the Model XGS868i can receive and execute remote commands, using the *Instrument Data Manager* or *PanaView* software via this link.

For more information on serial communications refer to your *EIA-RS Serial Communications* manual (916-054). Proceed to the appropriate sub-section for wiring instructions.

# <u>WARNING!</u> To meet CE Mark requirements, all cables must be installed as described in Appendix A, *CE Mark Compliance*.

### **1.7.4.1** Wiring the RS232 Interface

Use the serial port to connect the Model XGS868i flow transmitter to a printer, an ANSI terminal or a personal computer. The RS232 interface is wired as Data Terminal Equipment (DTE). Table 1 lists the standard cables available from the factory for this purpose.

| Part Number | PC Connector | XGS868i Connector |
|-------------|--------------|-------------------|
| 704-659     | DB-25 Male   | Flying Leads (5)  |
| 704-660     | DB-9 Male    | Flying Leads (5)  |
| 704-661     | DB-25 Female | Flying Leads (5)  |
| 704-662     | DB-9 Female  | Flying Leads (5)  |

#### **Table 1: Panametrics Serial Cables**

Each of the cables listed inTable 1 is available in several standard lengths. A user-supplied cable may be used, if preferred. In either case, wire the XGS868i end of the serial cable using the pin designations listed in Table 2.

Refer to Figure 10 on page 23 to complete the following steps:

# <u>WARNING!</u> Dangerous voltages exist within the electronics enclosure. Do not attempt to wire the unit until the main power has been disconnected

1. Disconnect the main power and remove the rear cover.

#### WARNING! The XGS868i must be moved to a safe environment before removing either cover.

- 2. Install the required cable clamp in the chosen conduit hole on the side of the electronics enclosure.
- **3.** Use the information in Table 2 to construct a suitable cable for connecting the Model XGS868i to the external device. If desired, an appropriate cable may be purchased from the factory.

| J1<br>Pin # | Signal<br>Description     | DCE DB25<br>Pin # | DCE DB9<br>Pin # | DTE DB25<br>Pin # | DTE DB9<br>Pin # |  |  |
|-------------|---------------------------|-------------------|------------------|-------------------|------------------|--|--|
| 5           | DTR (Data Terminal Ready) | 20                | 4                | 20                | 4                |  |  |
| 6           | CTS (Clear to Send)       | 4                 | 7                | 5                 | 8                |  |  |
| 7           | COM (Ground)              | 7                 | 5                | 7                 | 5                |  |  |
| 8           | RX (Receive)              | 2                 | 3                | 3                 | 2                |  |  |
| 9           | TX (Transmit)             | 3                 | 2                | 2                 | 3                |  |  |

#### Table 2: RS232 Connection to DCE or DTE Device

4. Feed the cable's flying leads through the conduit hole and wire it to terminal block JI. Connect the other end of the cable to the external serial device and secure the cable clamp.

After the wiring is complete, consult the external device's User's Manual to configure it for use with the XGS868i.

### 1.7.4.2 Wiring the RS485 Interface

Use the optional RS485 serial port to network multiple XGS868i flow transmitters to a single control system. As an option, the standard RS232 port on the XGS868i may be configured as a two-wire, half-duplex RS485 interface.

**IMPORTANT:** The Model XGS868i must be configured at the factory for RS485 operation.

To wire the RS485 serial port, refer to Figure 10 on page 23 and complete the following steps:

# <u>WARNING!</u> Dangerous voltages exist within the electronics enclosure. Do not attempt to wire the unit until the main power has been disconnected

**1.** Disconnect the main power and remove the rear cover.

#### WARNING! The XGS868i must be moved to a safe environment before removing either cover.

- 2. Install the required cable clamp in the chosen conduit hole on the side of the electronics enclosure.
- **3.** Feed one end of the cable through the conduit hole, wire it to terminal block J1 and secure the cable clamp. Use the information in Table 3 to wire a suitable cable for connecting the XGS868i to the external device.

| J1 Pin # | Signal Description |  |  |  |
|----------|--------------------|--|--|--|
| 9        | Data +             |  |  |  |
| 8        | Data -             |  |  |  |
| 7        | Shield             |  |  |  |
| 6        | Not Used           |  |  |  |
| 5        | Not Used           |  |  |  |
| 4        | Not Used           |  |  |  |
|          |                    |  |  |  |

#### Table 3: RS485 Connections

4. If wiring of the unit has been completed, reinstall the rear cover on the enclosure and tighten the set screw.

Proceed to the next section to continue the initial wiring of the unit.

### 1.7.5 Wiring the Option Cards

The Model XGS868i can accommodate one option card in **Slot 1** and one option card in **Slot 2**. The following option card functions are available only in the combinations listed in Table 14 on page 59:

- Alarm Relays (Slot 1)
- Analog Inputs (Slot 1)
- Totalizer/Frequency Outputs (Slot 1)
- RTD Inputs (Slot 1)
- Analog Outputs (Slot 1)
- MODBUS Communications (Slot 2)
- MODBUS/TCP Communications (Slot 2)
- Ethernet (Slot 2)
- Foundation Fieldbus (Slot 2)
- Data Logging (Slot 2) no wiring required

Wiring any option card installed in Slot 1 requires completion of the following general steps:

### 1.7.5.1 **Preparing for Wiring**

- 1. Disconnect the main power and remove the rear cover.
- 2. Install a cable clamp in the chosen conduit hole on the side of the electronics enclosure and feed a standard twisted-pair cable through this conduit hole.
- 3. Locate the 12-pin terminal block (J2) in Figure 10 on page 23 and wire the option card as indicated on the label inside the rear cover (see Figure 3 on page 6 and Figure 11 on page 24). Secure the cable clamp.

**IMPORTANT:** Because of the attached wiring label, all rear covers <u>must</u> remain with their original meters.

### WARNING!

# To meet CE Mark requirements, all cables must be installed as described in Appendix A, *CE Mark Compliance*.

- 4. If wiring of the unit has been completed, reinstall the rear cover on the enclosure and tighten the set screw.
- *Note:* Prior to use, the option card must be set up and calibrated. See Chapter 1, Programming Site Data, in the Programming Manual and Chapter 1, Calibration, in the Service Manual for detailed instructions.

For more specific instructions on particular option cards, proceed to the appropriate section(s) that follow.

### 1.7.5.2 Wiring an Alarms Option Card

Each alarms option card includes two or four general-purpose Form C relays (designated as A, B, C and D).

The maximum electrical ratings for the relays are listed in Chapter 4, *Specifications*. Each of the alarm relays can be wired as either *Normally Open* (NO) or *Normally Closed* (NC).

In setting up an alarm relay, it may be wired for either *conventional* or *fail-safe* operation. In fail-safe mode, the alarm relay is constantly energized, except when it is triggered or a power failure or other interruption occurs. See Figure 4 for the operation of a NO alarm relay in both conventional and fail-safe mode.

Before making any connections, complete the steps in *Preparing for Wiring* on page 13. Connect each alarm relay in accordance with the wiring instructions shown on the label inside the rear cover (see Figure 3 on page 6 and Figure 11 on page 24).

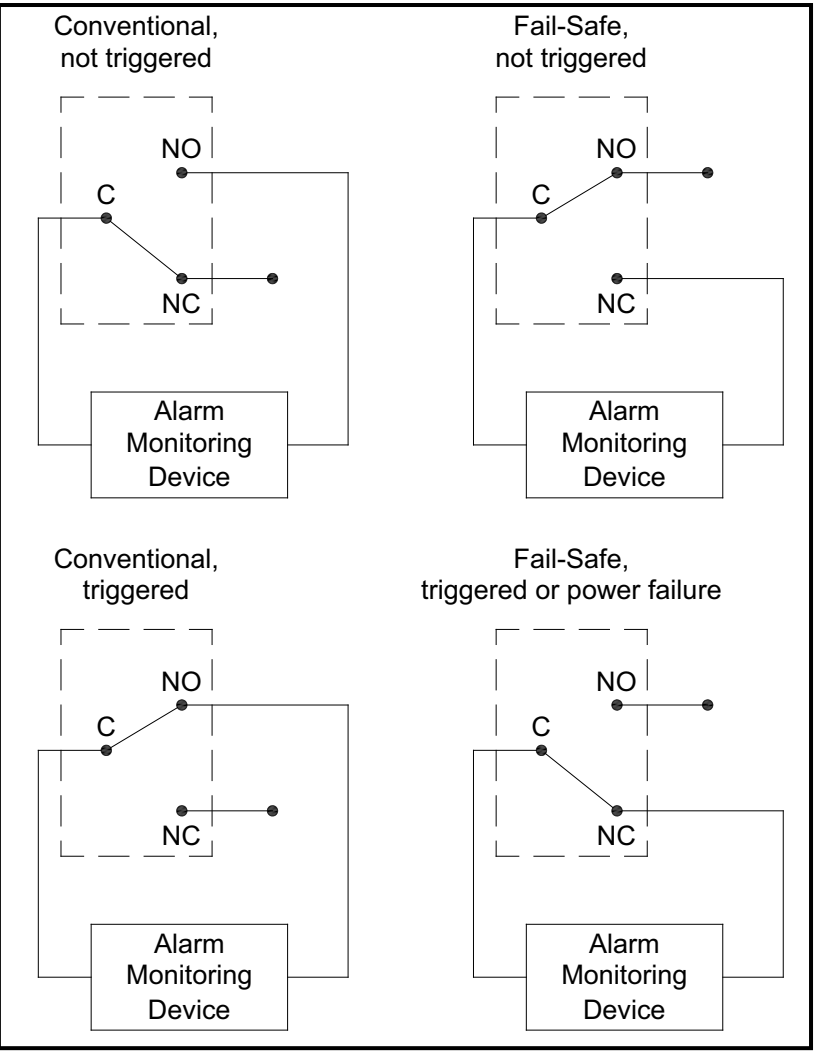

Figure 4: Conventional and Fail-Safe Operation

### 1.7.5.3 Wiring a 0/4-20 mA Analog Inputs Option Card

To calculate the standard flow rates, the Model XGS868i requires accurate *temperature* and *pressure data* from the measurement site. Transmitters installed in the flowcell can provide this information via an optional 0/4-20 mA analog inputs option card. This option card includes two or four isolated 0/4-20 mA analog inputs (designated as A, B, C and D), each of which includes a 24 VDC power supply for loop-powered transmitters. Either input may be used to process the temperature signal, while the other input is used to process the pressure signal.

**Note:** To properly enter programming data into the meter, it is necessary to know which input is assigned to which process parameter. This information should be entered in Appendix B, Data Records.

The analog inputs, which have an impedance of 118 ohms, should be connected with standard twisted-pair wiring. Power to the transmitters may be supplied either by the integral 24 VDC power supply on the analog input option card or by an external power supply. Figure 5 shows typical wiring diagrams, with and without an external power supply, for one of the analog inputs.

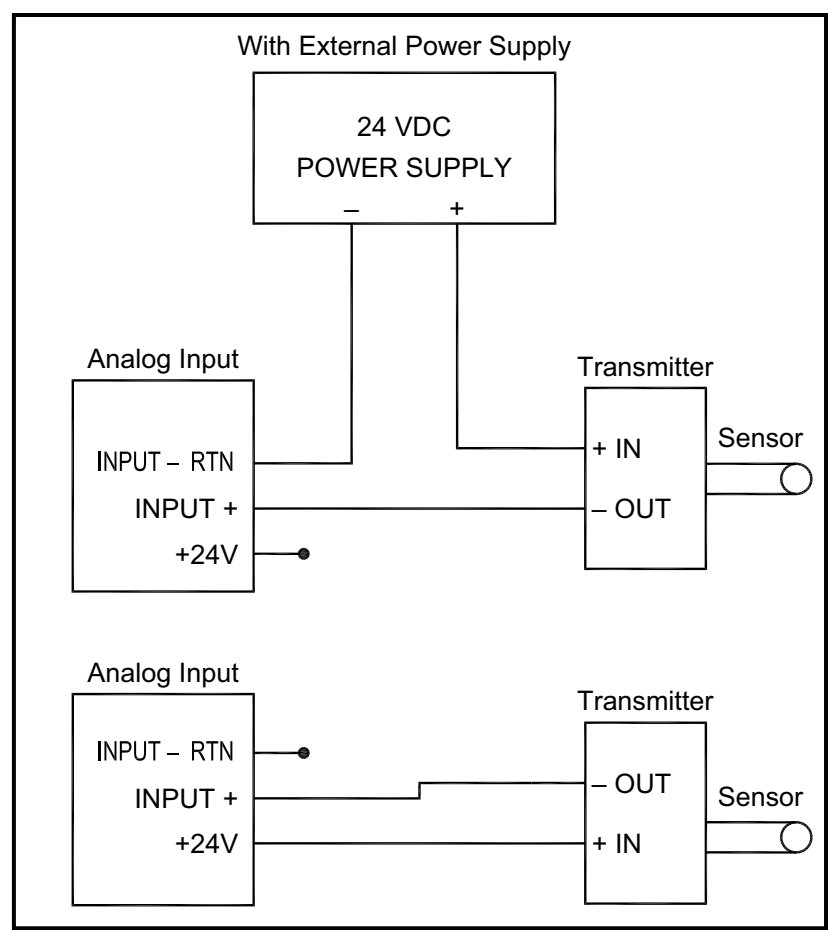

Figure 5: Analog Input Wiring Diagram

### 1.7.5.3 Wiring a 0/4-20 mA Analog Inputs Option Card (cont.)

Before making any connections, complete the steps in *Preparing for Wiring* on page 13. Wire the analog inputs as shown on the label in the rear cover (see Figure 11 on page 24).

**Note:** The analog inputs option card can be calibrated with the Model XGS868i's built-in analog outputs. However, be certain that the analog outputs have been calibrated first. See Chapter 1, Calibration, in the Service Manual for the appropriate procedures.

### 1.7.5.4 Wiring a Totalizer/Frequency Outputs Option Card

Each totalizer/frequency outputs option card provides two or four outputs (designated as A, B, C, and D) that can be used as either totalizer or frequency outputs.

Before making any connections, complete the steps in *Preparing for Wiring* on page 13. Then, wire this option card in accordance with the connections shown on the label in the rear cover (see Figure 3 on page 6 and Figure 11 on page 24). Figure 6 shows sample wiring diagrams of a totalizer output circuit and a frequency output circuit. Refer to *Electrical Specifications* on page 53 for load and voltage requirements.

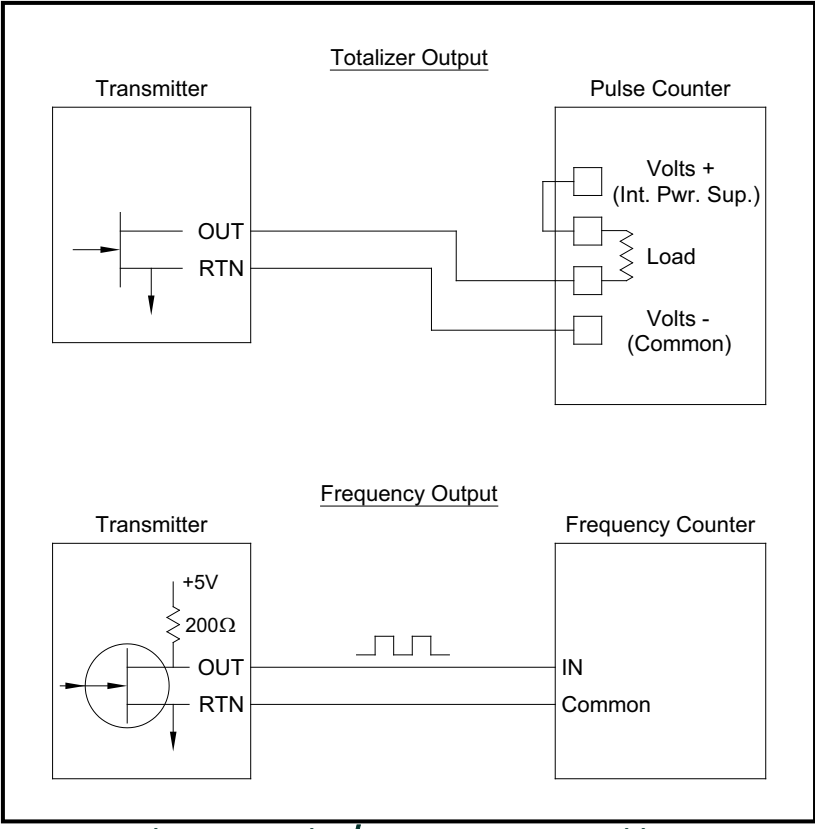

Figure 6: Totalizer/Frequency Outputs Wiring

### 1.7.5.5 Wiring an RTD Inputs Option Card

The Model XGS868i RTD (Resistance Temperature Device) inputs option card provides two or four direct RTD inputs (designated as A, B, C and D). Each RTD input requires three wires, and should be connected as shown on the label in the rear cover (see Figure 3 on page 6 and Figure 11 on page 24). However, before making any connections, complete the steps in *Preparing for Wiring* on page 13.

#### 1.7.5.6 Wiring a 0/4-20 mA Analog Outputs Option Card

The analog outputs option card includes two isolated 0/4-20 mA outputs (designated as A and B). Connections to these outputs may be made with standard twisted-pair wiring, but the total current loop impedance for these circuits must not exceed 1,000 ohms.

Before making any connections, complete the steps in *Preparing for Wiring* on page 13. Then, wire this option card with the connections shown on the label in the rear cover (see Figure 3 on page 6 and Figure 11 on page 24).

#### 1.7.5.7 A Specific Example

To illustrate the procedures described in the previous sections for wiring the option cards, a specific example may prove helpful. Assume that a Model XGS868i is equipped with an option card numbered 703-1223-08. Table 14 on page 59 indicates that this option card includes two analog current inputs and two standard alarm relays.

By referring to Figure 11 on page 24, it is determined that the appropriate connection diagram for this option card is the first one from the left in the middle row. This label should also be found inside the rear cover of the XGS868i. Based on this information, wiring of the Input/Output connections to terminal block J2 should be completed as shown in Table 4.

| J2 Pin # | Description | Connection       |
|----------|-------------|------------------|
| 1        | Alarm A     | Normally Open    |
| 2        | Alarm A     | Common           |
| 3        | Alarm A     | Normally Closed  |
| 4        | Alarm B     | Normally Open    |
| 5        | Alarm B     | Common           |
| 6        | Alarm B     | Normally Closed  |
| 7        | Out C       | +24 V to Input C |
| 8        | Input C     | Signal (+)       |
| 9        | Input C     | Return (-)       |
| 10       | Out D       | +24 V to Input D |
| 11       | Input D     | Signal (+)       |
| 12       | Input D     | Return (-)       |

#### Table 4: Wiring a 703-1223-08 Option Card

### 1.7.5.8 Wiring the MODBUS Option Card

The MODBUS option card uses the RS485 standard for MODBUS communication. The MODBUS card must be installed in Slot 2. The RS485 standard allows up to 32 nodes (drivers and receivers) on one multidrop network, at distances up to 4,000 ft (1,200 m). Panametrics recommends using 24-gauge (24 AWG) twisted-pair wire with a characteristic impedance of 120 ohms and 120-ohm termination at each end of the communications line.

- **Note:** The MODBUS option card provides its own RS485 connections. Thus, the meter can have its serial port configured as RS232 and still provide RS485 MODBUS signals.
- **IMPORTANT:** Because the MODBUS option card uses pins 1 and 2 on terminal block J2, only those option cards that do not use these pins may be installed in Slot 1, while a MODBUS card is installed in Slot 2. Specifically, only the option cards designated as "OI" and "OR" in Figure 11 on page 24 are compatible with the MODBUS option card.

To link the XGS868i to the control system (refer to Figure 7):

- 1. Connect the MODBUS wire to pin #2, the inverting or negative connection.
- 2. Connect the MODBUS + wire to pin #1, the non-inverting or positive connection.
- 3. Pin #3 has no connection.

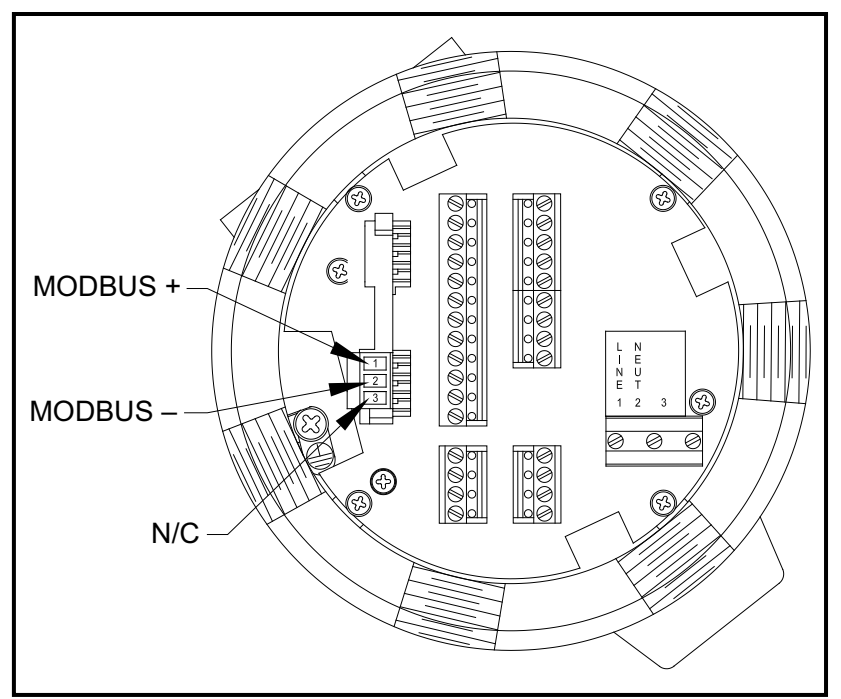

Figure 7: The RS485 MODBUS Terminal Block Connector

### 1.7.5.9 Wiring the MODBUS/TCP Interface

Customers can also use a modified XGS868i that provides a MODBUS/TCP interface to communicate to an internal network. An optional MODBUS/TCP card with a unique MAC (IP) address (installed only in slot 2) includes an RJ45 connector. To connect the MODBUS/TCP-enabled XGS868i to the network, insert the jack of an RJ45 cable into the RJ45 connector, route the cable through one of the conduit holes using an appropriate cable clamp, and wire the other end of the cable to the Ethernet network according to the manufacturer's instructions. See Figure 13 on page 26.

**Note:** The MAC address for a specific XGS868i is included with customer documentation. For more information on setting up the MAC address, refer to Chapter 6 of the Programming Manual.

#### 1.7.5.10 Wiring the Ethernet Interface

A modified XGS868i can use the Ethernet interface to communicate to a local area network. An optional Ethernet card with a unique MAC (IP) address (installed only in slot 2) includes an RJ45 connector. To connect the Ethernet-enabled XGS868i to the network, insert the jack of an RJ45 cable into the RJ45 connector, route the cable through one of the conduit holes using an appropriate cable clamp, and wire the other end of the cable to the Ethernet network according to the manufacturer's instructions. An external connection is required between the Ethernet option card and the XGS868i's RS232 connector, as shown in Table 5 and Figure 13 on page 26.

**Note:** The MAC address for a specific XGS868i is included with customer documentation. For more information on setting up the MAC address, refer to Appendix C of the Programming Manual.

| XGS868i Type | Terminal Block      | Terminal Block       |
|--------------|---------------------|----------------------|
|              | RS232 on Rear Board | TBI on Ethernet Card |
|              | ТΧ                  | Pin 1                |
|              | RX                  | Pin 2                |
|              | СОМ                 | Pin 3                |

#### Table 5: RS232 to Ethernet Interconnections

### **1.7.5.11** Wiring the Foundation Fieldbus Interface

To connect the Foundation Fieldbus interface to the XGS868i, make the network connections at J8, pins 1 and 2, as shown in drawing Y of Figure 13 on page 26. As an option, you can connect a shield to J8 pin 3, depending on the network wiring.

No connections are made to J9 under normal operation. If you need to reset the network board to factory defaults:

- 1. Connect a jumper between J9 pin 2 and J9 pin 3.
- 2. Power cycle (i.e., turn off and on) the XGS868i.
- 3. Ten seconds after the power has been restored to the XGS868i, remove the jumper to return the network board to normal operation.

### 1.7.5.12 Data Logging Option Card

The Model XGS868i can be fitted with a data logging option card, which must be installed in **Slot 2**. The data logging option card increases the XGS868i's memory by up to 2 MB.

*Note:* The data logging menu option is not available unless this card is installed.

### 1.7.5.13 Procedure Options

After the Model XGS868i has been completely installed and wired, proceed to Chapter 2, *Initial Setup*, to program the meter for taking flow rate measurements.

# <u>WARNING!</u> Make sure both covers, with their o-ring seals, are installed and the set screws tightened before applying power in a hazardous environment.

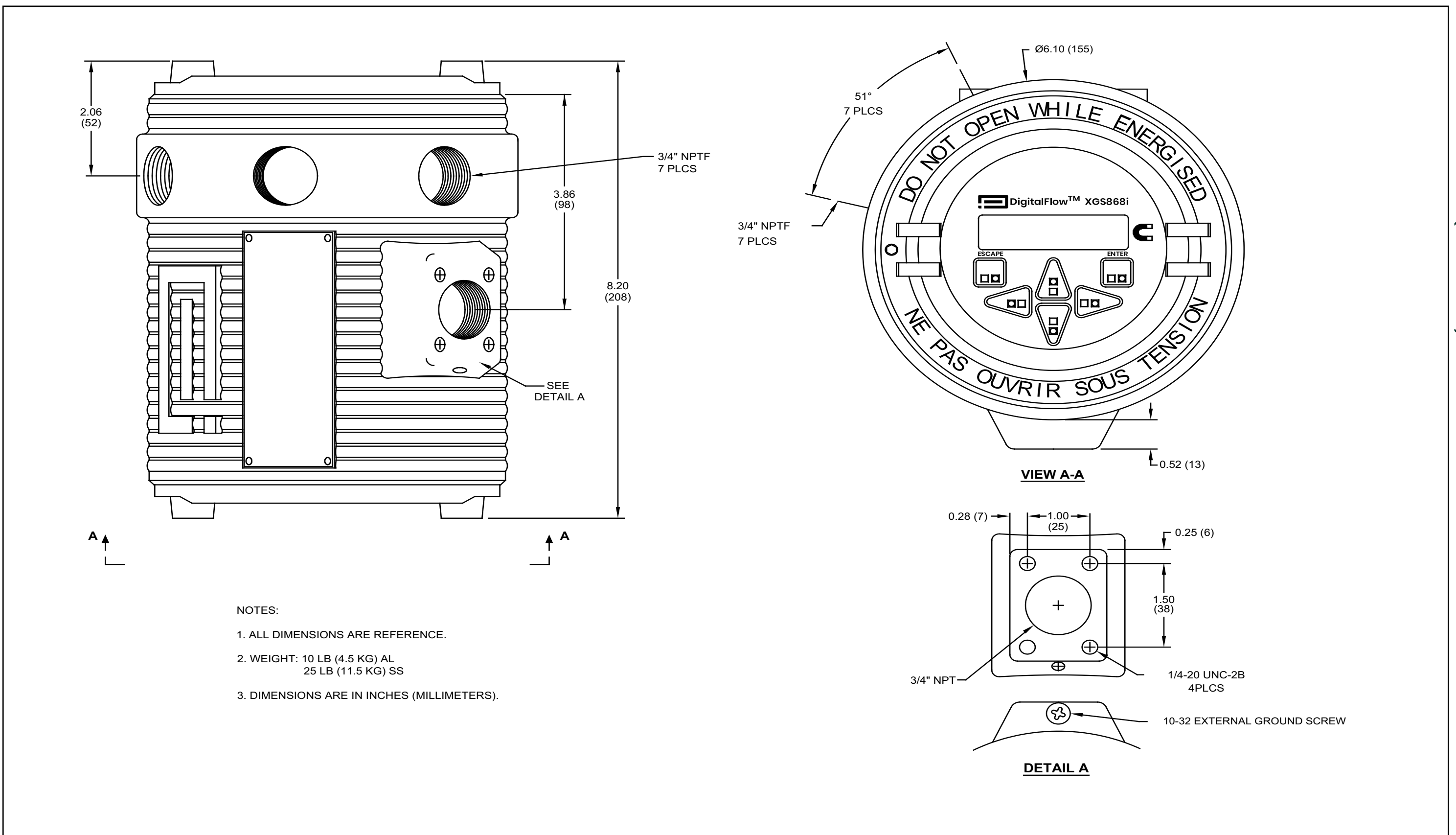

Figure 8: Model XGS868i Outline and Installation (ref. dwg #712-1318)

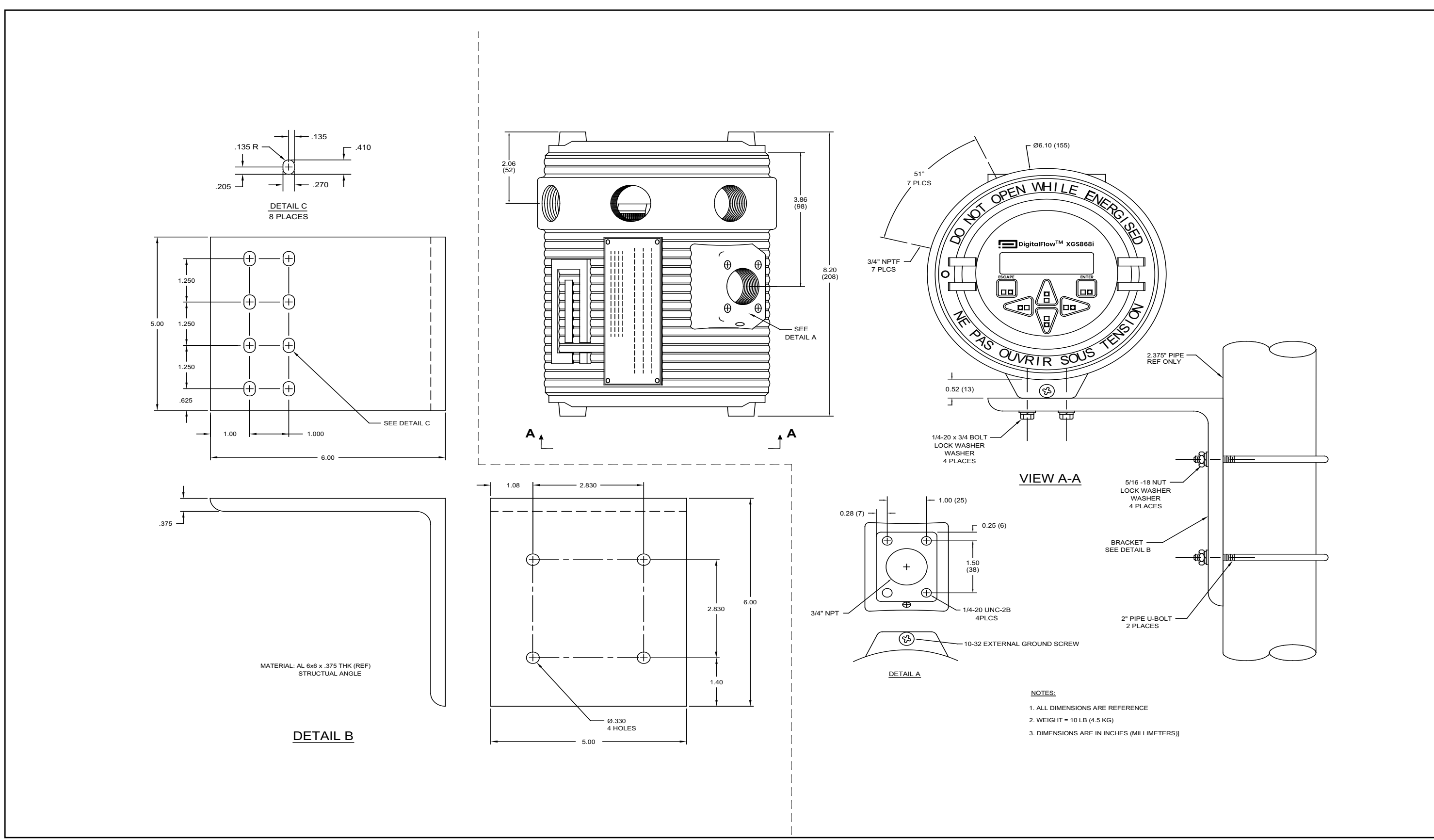

Figure 9: Model XGS868i Outline and Installation - Right Angle Mounting Bracket (ref. dwg #712-1317)

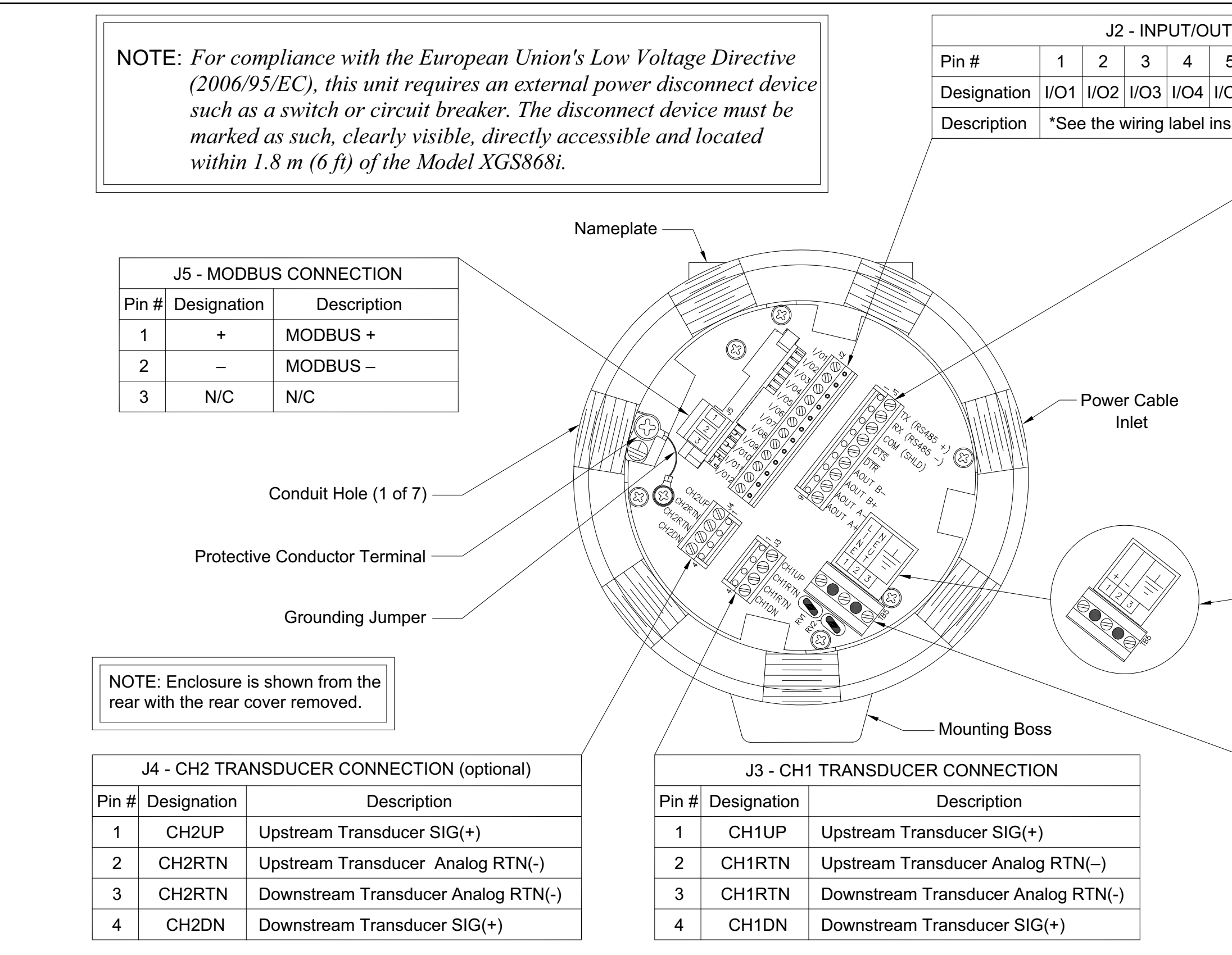

| PUT CONNECTIONS*                   |      |      |      |      |       |       |       |
|------------------------------------|------|------|------|------|-------|-------|-------|
|                                    |      |      |      |      |       |       |       |
| 5                                  | 6    | 7    | 8    | 9    | 10    | 11    | 12    |
|                                    |      |      |      |      |       |       |       |
| D5                                 | I/O6 | I/07 | I/O8 | I/O9 | I/O10 | I/011 | I/012 |
|                                    |      |      |      |      |       |       |       |
| ide the rear cover and Figure 1-11 |      |      |      |      |       |       |       |

\*See the wiring label inside the rear cover and Figure 1-11.

| J     | J1 - RS232/RS485 / 4-20 OUTPUT |                     |  |  |  |  |
|-------|--------------------------------|---------------------|--|--|--|--|
| Pin # | Designation                    | Description         |  |  |  |  |
| 1     | TX(RS485+)                     | Transmit / +        |  |  |  |  |
| 2     | RX(RS485–)                     | Receive / –         |  |  |  |  |
| 3     | COM (SHLD)                     | Ground              |  |  |  |  |
| 4     | CTS                            | Clear To Send       |  |  |  |  |
| 5     | DTR                            | Data Terminal Ready |  |  |  |  |
| 6     | AOUT B-                        | 4-20 Output 2 RTN   |  |  |  |  |
| 7     | AOUT B+                        | 4-20 Output 2 SIG   |  |  |  |  |
| 8     | AOUT A-                        | 4-20 Output 1 RTN   |  |  |  |  |
| 9     | AOUT A+                        | 4-20 Output 1 SIG   |  |  |  |  |
|       |                                |                     |  |  |  |  |

| DC POWER INPUT |               |  |
|----------------|---------------|--|
| Pin #          | Description   |  |
| 1              | Line Positive |  |
| 2              | Line Negative |  |
| 3              | No Connection |  |

| AC POWER INPUT |              |  |  |  |  |  |  |  |  |
|----------------|--------------|--|--|--|--|--|--|--|--|
| Pin #          | Description  |  |  |  |  |  |  |  |  |
| 1              | Line Power   |  |  |  |  |  |  |  |  |
| 2              | Line Neutral |  |  |  |  |  |  |  |  |
| 3              | Earth Ground |  |  |  |  |  |  |  |  |

| -(    | 01 (AA,HH)    | -0    | 2 (FF,TT,     | FT,CT,CF) | -03             | (FO,TO,CO)    | -04 (FA     | ,FH,TA,TH     | I,CA,CH)    | -05 (CI,TI,FI)   | -06   | 6 (CR,FR,TF   | R)               |
|-------|---------------|-------|---------------|-----------|-----------------|---------------|-------------|---------------|-------------|------------------|-------|---------------|------------------|
| Pin 1 | ALARM A - NO  | P     | in 1 OUT      | - A       | Pin 1           | OUT - A       | Pin 1       | OUT - A       | Pin 1       | OUT - A          | Pin 1 | OUT - A       |                  |
| 2     | ALARM A - COM |       | 2 RTN         | - A       | 2               | RTN - A       | 2           | RTN - A       | 2           | RTN - A          | 2     | RTN - A       |                  |
| 3     | ALARM A - NC  |       | 3 N           | C         | 3               | NC            | 3           | NC            | 3           | NC               | 3     | NC            |                  |
| 4     | ALARM B - NO  |       | 4 OUT         | - B       | 4               | OUT - B       | 4           | OUT - B       | 4           | OUT - B          | 4     | OUT - B       |                  |
| 5     | ALARM B - COM |       | 5 RTN         | - B       | 5               | RTN - B       | 5           | RTN - B       | 5           | RTN - B          | 5     | RTN - B       |                  |
| 6     | ALARM B - NC  |       | 6 N           | C         | 6               | NC            | 6           | NC            | 6           | NC               | 6     | NC            |                  |
| 7     | ALARM C - NO  |       | 7 OUT         | -C        | 7               | NC            | 7           | ALARM C - NO  | 7           | OUT C - +24V     | 7     | RTD - C       |                  |
| 8     | ALARM C - COM |       | 8 RTN         | - C       | 8               | NC            | 8           | ALARM C - COM | 8           | INPUT C - +      | 8     | COMM - C      |                  |
| 9     | ALARM C - NC  |       | 9 N           | IC        | 9               | NC            | 9           | ALARM C - NC  | 9           | INPUT C - RTN    | 9     | COM - C       |                  |
| 10    | ALARM D - NO  |       | 10 OUT        | - D       | 10              | NC            | 10          | ALARM D - NO  | 10          | OUT D - +24V     | 10    | RTD - D       |                  |
| 11    | ALARM D - COM |       | 11 RTN        | - D       | 11              | NC            | 11          | ALARM D - COM | 11          | INPUT D - +      | 11    | COMM - D      |                  |
| 12    | ALARM D - NC  |       | 12 N          | C         | 12              | NC            | 12          | ALARM D - NC  | 12          | INPUT D - RTN    | 12    | COM - D       |                  |
|       |               |       |               |           |                 |               |             |               |             |                  |       |               |                  |
| Г     | -07 (CIR)     |       | -08 (A        | N,HI)     | Г               | -09 (OI)      |             | -10 (OR)      |             | -11 (AR,HR)      |       | -12 (II)      |                  |
| Pin 1 | OUT - A       | P     | in 1 🛛 ALARM  | A - NO    | Pin 1           | NC            | Pin 1       | NC            | Pin 1       | ALARM A - NO     | Pin 1 | OUT A - +24V  |                  |
| 2     | RTN - A       |       | 2 ALARM       | A - COM   | 2               | NC            | 2           | NC            | 2           | ALARM A - COM    | 2     | INPUT A - +   |                  |
| 3     | NC            |       | 3 ALARM       | A - NC    | 3               | NC            | 3           | NC            | 3           | ALARM A - NC     | 3     | INPUT A - RTN |                  |
| 4     | OUT - B       |       | 4 ALARM       | B - NO    | 4               | NC            | 4           | NC            | 4           | ALARM B - NO     | 4     | OUT B - +24V  |                  |
| 5     | RTN - B       |       | 5 ALARM       | B - COM   | 5               | NC            | 5           | NC            | 5           | ALARM B - COM    | 5     | INPUT B - +   |                  |
| 6     | NC            |       | 6 ALARM       | B - NC    | 6               | NC            | 6           | NC            | 6           | ALARM B - NC     | 6     | INPUT B - RTN |                  |
| 7     | OUT C - +24V  |       | 7 OUT         | C - +24V  | 7               | OUT C - +24V  | 7           | RTD - C       | 7           | RTD - C          | 7     | OUT C - +24V  |                  |
| 8     | INPUT C - +   |       | 8 INPUT       | C - +     | 8               | INPUT C - +   | 8           | COMM - C      | 8           | COMM - C         | 8     | INPUT C - +   |                  |
| 9     | INPUT C - RTN |       | 9 INPUT       | C-RTN     | 9               | INPUT C - RTN | 9           | COM - C       | 9           | COM - C          | 9     | NPUT C - RTN  |                  |
| 10    | RTD - D       |       |               | D - +24V  | 10              | OUT D - +24V  | 10          | RTD - D       | 10          | RTD-D            | 10    | OUT D - +24V  |                  |
| 11    | COMM - D      |       |               | D - +     | 11              | INPULD +      | 11          | COMM - D      | 11          | COMM-D           | 11    | INPUT D - +   |                  |
| 12    | COM - D       |       | 12 INPUI      | D-RIN     | 12              | INPUT D - RTN | 12          | COM - D       | 12          | COM - D          | 12    | INPUI D-RIN   |                  |
|       |               |       |               |           |                 |               |             |               |             |                  |       |               |                  |
| [     | -13 (RR)      | Г     | -14 (IR)      | 7         | -15 (FHII)      | _             | -16 (HART)  | -1<br>Г       | 7 (HART/OI) | -18 (F(F)HH)     | -     | 19 (HART/R    | RI)              |
| Pin 1 | RTD - A       | Pin 1 | OUT A - +24V  | Pin 1     | A-FREQ OUT      | Pin 1         | +HART/OUT-A | Pin 1         | +HART/OUT-A | Pin 1 A-FREQ OUT | Pin 1 | +HART/OUT-A   |                  |
| 2     | COMM - A      | 2     |               | 2         | A-FREQ RIN      | 2             | -HARI/OUT-A | 2             | -HARI/OUT-A | 2 A-FREQ RTN     | 2     | -HARI/OUT-A   |                  |
| 3     | COM - A       | 3     | INPUT A - RTN | 3         | A-NC            | 3             | NC NC       | 3             | NC          | 3 A-NC           | 3     | NC            |                  |
| 4     | RID-B         | 4     | OUTB-+24V     | 4         | B-ALARM NO      | 4             | NC NC       | 4             |             | 4 B-FREQ OUT     | 4     | NC I          |                  |
| 5     | COMM - B      | 5     | INPUT D DTN   | 5         | B-ALARM COM     | 5             | NC          | 5             |             | 5 B-FREQRIN      | 5     | NU            | NOTE:            |
| 6     |               | 6     |               | 6         | B-ALARMINC      | 6             |             | 6             |             | b B-NC           | 6     |               | R = RTD Input    |
| 7     |               | (     | RID-C         |           | G- +24 OUT      |               | NU          | (             |             |                  | 1     | KID-A         | A = Standard A   |
| 8     | COMM-C        | 8     |               | 8         | C-ANALOG IN DTA | 8             | NC          | 8             |             |                  | 8     | CUMM-A        | F = Frequency (  |
| 9     |               | 9     |               | 9         |                 | 9             |             | 9             |             |                  | 9     |               | T = Totalizer Ou |
|       | R113-11       | 10    | KIU-D         | 10        | 1 D- +24V OUT   | 10            | NC NC       | 10            | UUT D- +24V | TU D-ALAKMINU    | 10    | I UULD-+24V   | I = Current Inni |
| 10    |               |       | COMM D        |           | D ANALOO IN     |               | NC          |               |             |                  |       |               | i – Current inpu |

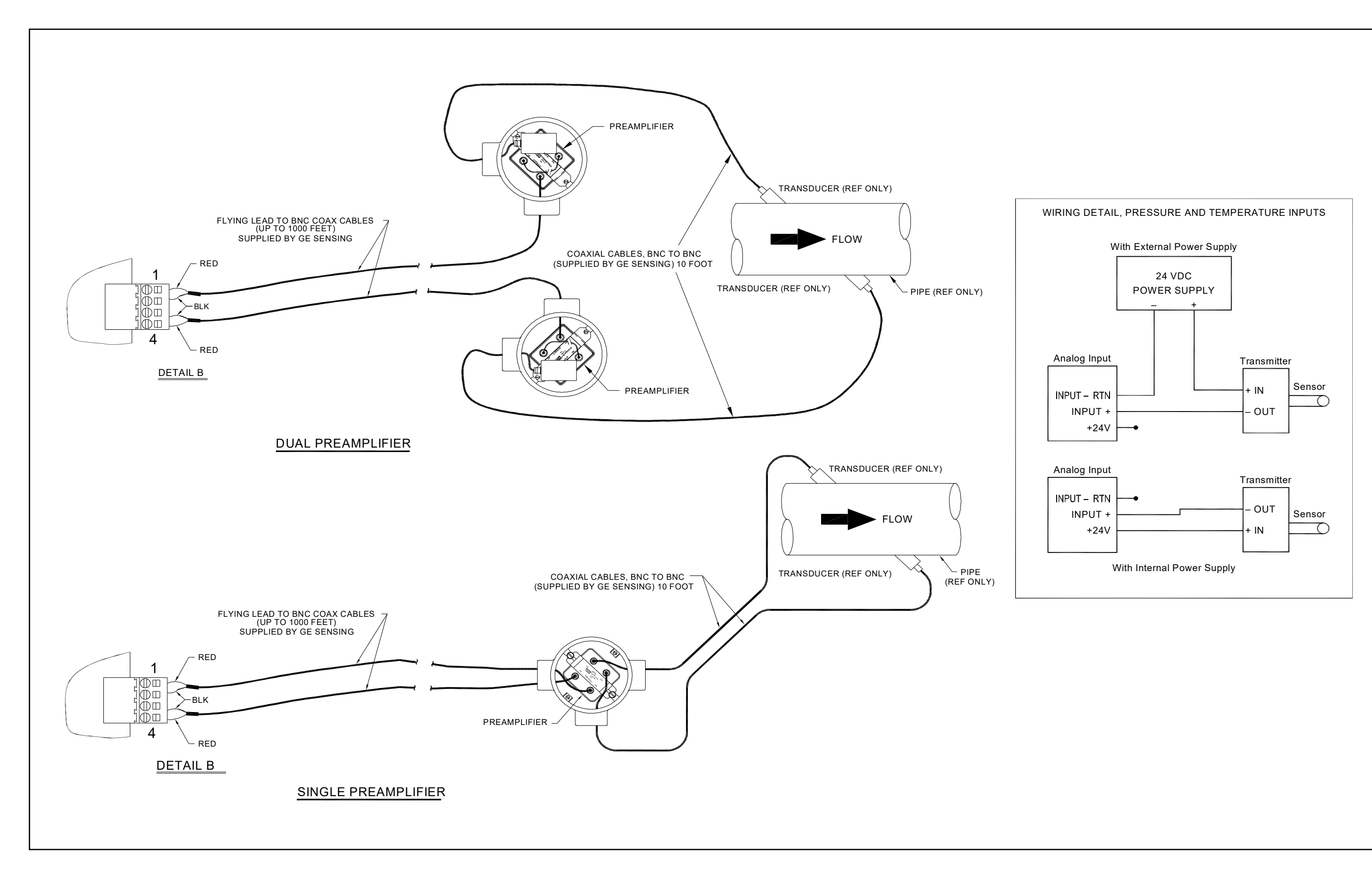

Figure 12: Transducer Wiring Diagram

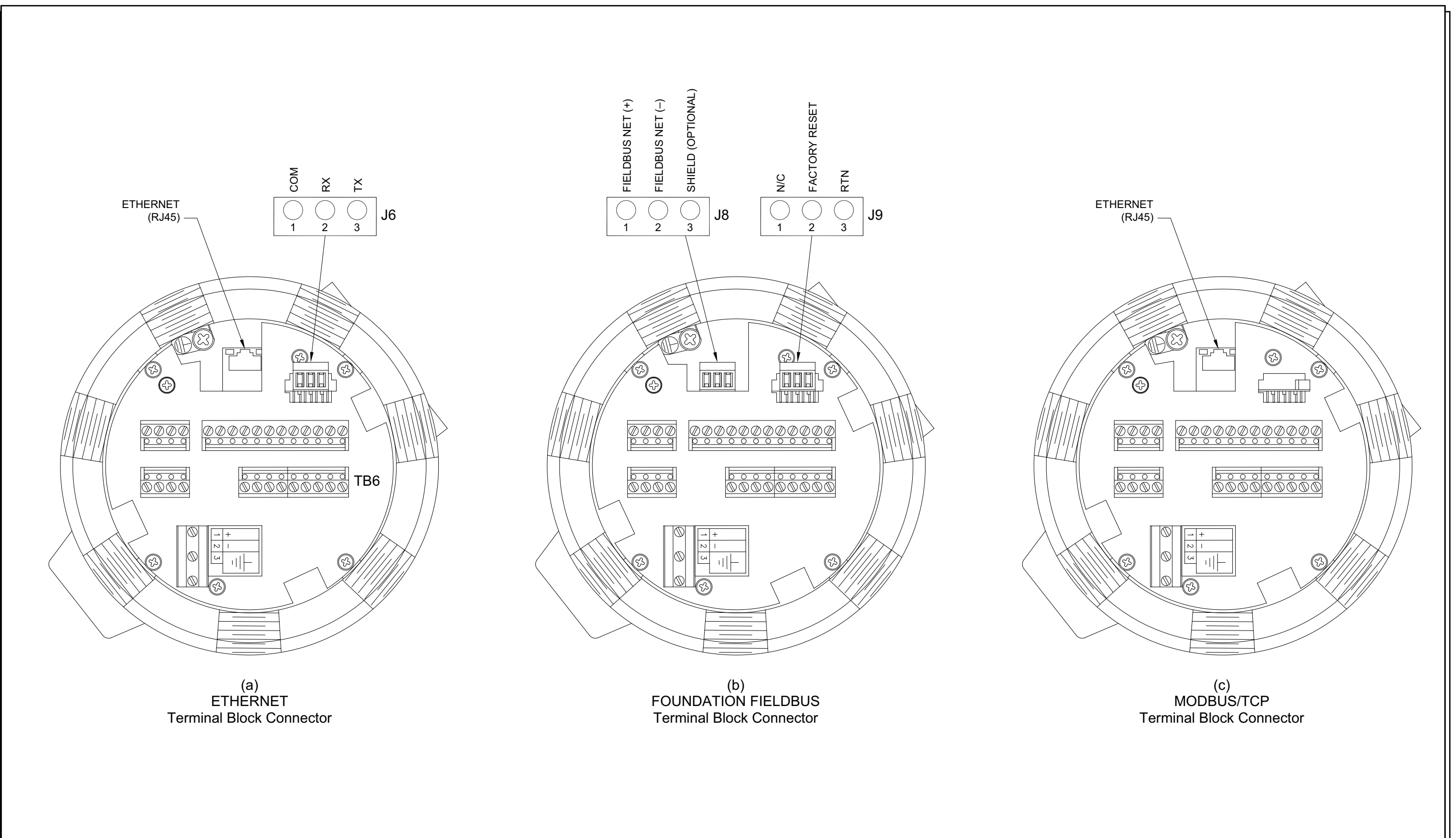

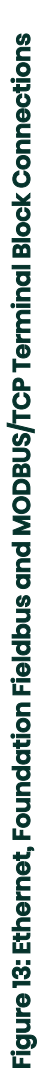
# Chapter 2. Initial Setup

# 2.1 Introduction

This chapter provides instructions for programming the minimum amount of data required to place the Model XGS868i flowmeter into operation. Before the Model XGS868i can begin taking measurements and displaying valid data, the current system and pipe parameters must be entered. In addition, a 2-Channel meter requires that each channel be activated prior to use. Additional programming options provide access to the more advanced features of the Model XGS868i, but this information is not required to begin taking measurements.

Refer to the *Programming Manual* for information on programming all other features. Be sure to record all programming data in Appendix B, *Data Records*.

As a guide in following the programming instructions in this chapter, the relevant portions of the Model XGS868i menu map have been reproduced in Figure 15 on page 39.

## 2.2 Programming Methods

Note: See the Programming Manual for information on those User Program features not covered in this chapter.

You can program the XGS868i via either the keypad on the lower part of the glass enclosure, or **PanaView™**, a PC-based, non-resident software program that communicates with the XGS868i via its RS232 serial port. PanaView supplements basic XGS868i functions with several additional capabilities. With PanaView, you can:

- load and save site file data
- create and save graph and log files
- · display text output and graphs of live measurement data
- · create custom templates for displaying text, graph and log data
- interface with multiple Panametrics instruments.

This chapter focuses on programming via the infrared keypad. For information on programming the XGS868i via PanaView, refer to Appendix C of the *Programming Manual*.

# 2.3 The XGS868i Enclosure Keypad

#### **Keypad Program**

Along with the 2-line, 16-character LCD, the XGS868i includes a 6-key magnetic keypad. The decal cutout for each key contains a hall effect sensor, pushbutton switch and visible red LED. The magnetic wand used to activate a magnetic key is found attached to the meter chassis below the front panel. An operator activates the key by pressing the magnetic wand up to the glass lid over the desired key. The LED will light indicating a successful key press.

**Note:** The pushbutton switch will also act as a key press but is done with the glass lid open. Do not use the pushbutton switch in a hazardous area where the lid needs to be installed.

Use the magnetic keypad to navigate through the user program. The menu map may be followed in sequence, or the four arrow keys may be used to scroll through the prompt screens. Figure 14 shows the front of the XGS868i, with magnetic keypad and magnetic wand.

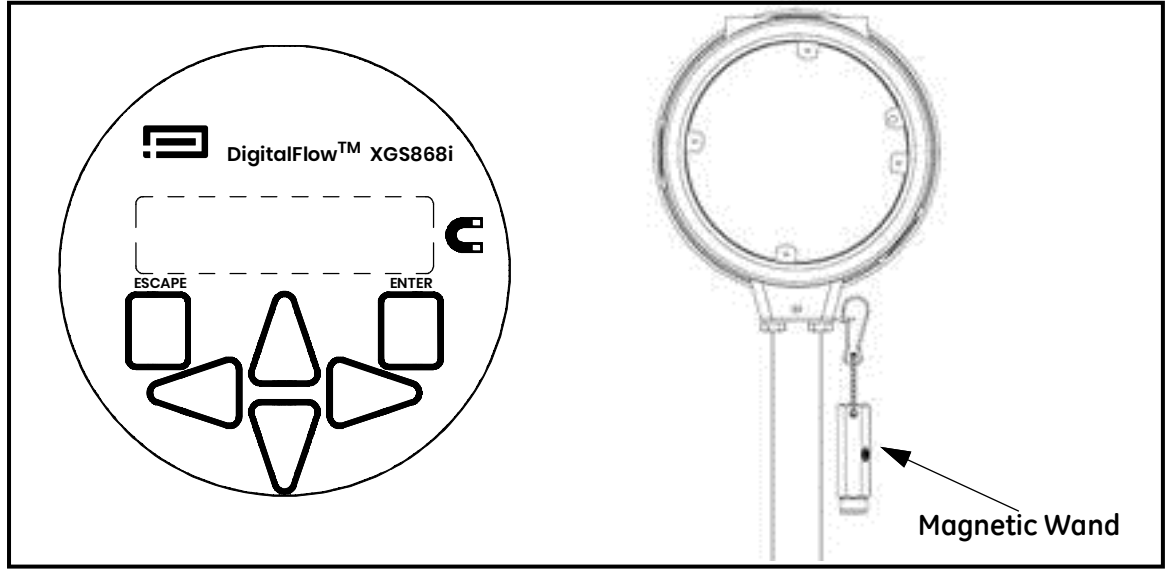

Figure 14: XGS868i Magnetic Keypad and Wand

**IMPORTANT:** The XGS868i's keypad permits programming of the instrument through the glass faceplate without removing the cover. Thus, all programming procedures may be performed while the unit is installed in a hazardous area.

Six keys on the keypad enable users to program the XGS868i:

- [Enter] confirms choice of a specific option and data entry within the option
- [Escape] allows users to exit from a specific option without entering unconfirmed data
- [△] and [▽] enable users to view a specific measurement in the Key display setting (see page 45) or to scroll through a list of options (letters and numbers 0-9 as well as the negative sign and decimal point) in a menu
- [⊲] and [▷] enable users to scroll to a specific option, among choices in an option, or to a character in a text entry.

# 2.3 The XGS868i Enclosure Keypad (cont.)

When you power up the XGS868i, the display first shows the model and software version:

Panametrics XGS868i Y4AS.STD

The meter then starts to display measured parameters.

| CH1 | VEL  | E1   |
|-----|------|------|
| 1   | 0.00 | Ft/s |

To enter the *Keypad Program*, press the [Escape] key, followed by the [Enter] key, and the [Escape] key again. Each successive key must be entered within 10 seconds of the prior key.

As a guide in following the programming instructions in this chapter, the relevant portions of the Model XGS868i menu map have been reproduced in Figure 15 on page 39. Proceed to the following sections to enter data in the Channel or GLOBL menus.

**IMPORTANT:** If the keypad has not been pressed for 10 minutes, the XGS868i exits the Keypad Program and returns to displaying measurements. The meter retains any configuration changes that were confirmed with the [Enter] key, and restarts as if the operator had completed the programming cycle.

# 2.4 Entering Data in the Global Menu

To begin programming your meter, you must select the system units from the **GLOBL** menu as discussed below. Refer to Figure 15 on page 39 and remember to record all programming data in Appendix B, *Data Records*.

**Note:** Refer to the Programming Manual for information on the other submenus in the GLOBL menu.

### 2.4.1 Entering Global System Data

The GLOBL-SYSTM submenu is used to enter several general system parameters (e.g., English or metric units). For units with 2 channels, this menu is also used to compute parameters such as the sum, difference or average of the channel 1 and channel 2 signals. When calculating the **SUM**, **DIF** or **AVE** readouts, data from the **GLOBL-SYSTM** submenu is used. Any conflicting data entered in the **CHANNEL-SYSTM** submenu is overridden.

- 1. In the Keypad Program, scroll to PROG and press [Enter].
- 2. In the PROG menu, scroll to GLOBL and press [Enter].
- 3. In the Global PROGRAM menu, scroll to SYSTM and press [Enter].
- 4. Scroll to the desired System Units selection (either metric or English) and press [Enter]. The XGS868i will display all parameters and measurements in the designated units.
- 5. Scroll to the desired Pressure Units selection (absolute or gauge) and press [Enter].
- 6. Do one of the following:
  - If PSIa (absolute) was selected, proceed to Step 7.
  - If PSIg (gauge) was selected, enter the desired atmospheric pressure, press [Enter] and proceed to Step 7.
- 7. Do one of the following:
  - For a single-channel XGS868i, the program returns to the Global PROGRAM menu.
  - For a 2-channel meter, proceed to Step 1 on the next page.

#### 2.4.1.1 Selecting Volumetric Units

1. Scroll to the desired *Volumetric Units* for the flow rate display and press [Enter]. Table 6 lists the available volumetric units.

| English                   | Metric                      |  |
|---------------------------|-----------------------------|--|
| ACF = Actual Cubic Feet   | ACM = Actual Cubic Meters   |  |
| KACF = Thousands of ACF   | KACM = Thousands of ACM     |  |
| MMACF = Millions of ACF   | MMACM = Millions of ACM     |  |
| SCF = Standard Cubic Feet | SCM = Standard Cubic Meters |  |
| KSCF = Thousands of SCF   | KSCM = Thousands of SCM     |  |
| MMSCF = Millions of SCF   | MMSCM = Millions of SCM     |  |

#### Table 6: Available Volumetric/Totalizer Units

- 2. Scroll to the desired unit of Volumetric Time (from seconds to days), and press [Enter].
- 3. Scroll to the desired number of *Vol Decimal Digits* (digits to the right of the decimal point) in the volumetric flow display, and press [Enter].

#### 2.4.1.2 Selecting Totalizer Units

- 4. Scroll to the desired *Totalizer Units* for the flow rate display and press [Enter]. Available units are listed in Table 6.
- 5. Scroll to the desired number of *Tot Decimal Digits* (digits to the right of the decimal point in the totalized flow rate display) and press [Enter].
- 6. Do one of the following:
  - If MASS FLOW is ON, proceed to Selecting Mass Flow Units on page 35.
  - If MASS FLOW is OFF, the meter returns to the Global PROGRAM window. Press [Escape] and scroll to CH1 to continue setup programming.
- **Note:** To activate mass flow, refer to the Programming Manual. The following prompts appear only if mass flow is activated for both channels.

#### 2.4.1.3 Selecting Mass Flow Units

1. Scroll to the desired *Mass Flow* units for the flow rate display and press [Enter]. The available units for this prompt are determined by the selection made at the *System Units* screen. See Table 7.

| Table 7: Available Mass Flow Units |                       |  |  |  |
|------------------------------------|-----------------------|--|--|--|
| English                            | Metric                |  |  |  |
| LB = Pounds                        | Kilograms             |  |  |  |
| KLB = Thousands of LB              | Metric Tons (1000 KG) |  |  |  |
| MMLB = Millions of LB              |                       |  |  |  |
| Tons (2000 LB)                     |                       |  |  |  |

#### 2. Scroll to the desired Mass Flow Time units for the mass flow rate display (from seconds to days) and press [Enter].

- 3. Scroll to the desired number of *Mdot Dec. Digits* (digits to the right of the decimal point in the mass flow rate display) and press [Enter].
- 4. Scroll to the desired *Mass* (*Totalizer*) units for the totalized mass flow rate display and press [Enter]. The available units for this prompt are determined by the selection made at the *System Units* prompt.
- 5. Scroll to the desired number of *Mass Dec. Digits* (digits to the right of the decimal point in the totalized mass flow rate display) and press [Enter].
- 6. After completing the above steps, the XGS868i returns to the Global PROGRAM window. Press [Escape] and scroll to CH1 or CH2 to continue setup programming.

# 2.5 Activating a Channel

The **Channelx-ACTIV** submenu permits selection of the desired measurement method. In addition, it is used to activate/deactivate one or both of the channels in a 2-Channel Model XGS868i.

To access the Channelx-ACTIV submenu:

- 1. From the Keypad Program, scroll to CH1 or CH2 and press [Enter].
- 2. In the Channel PROGRAM menu, scroll to ACTIV and press [Enter].
- 3. Scroll to Burst to activate the channel/path, and press [Enter].

Note: Burst is automatically selected for a 1-Channel meter.

4. Scroll to one of the measurement methods described below and press [Enter].

- *Skan Only* is the preferred technique for locating the acoustic signal and for high velocity measurements. It is more robust in a noisy environment than the Measure technique.
- Skan/Measure is the preferred technique to use for low velocity measurements.

If Skan Only is selected at the above prompt, the meter uses this technique exclusively. However, if Skan/Measure is selected, the meter uses Skan Only to find the acoustic signal and then tries to use the Skan/Measure technique for the actual measurement.

After completing the above step, the meter returns to the Channel PROGRAM window. Proceed to the next section to continue programming your meter.

# 2.6 Entering System Data for the Channel

The Channelx-System submenu is used to enter system parameters for the channel.

### 2.6.1 Accessing the Channelx-System Submenu

- 1. From the Channel PROGRAM menu, scroll to SYSTM and press [Enter].
- 2. The first prompt asks for the *Channel Label.*Use the four scrolling keys to enter the desired label (in any numeric or text combination up to five characters), and press [Enter].
- 3. The next prompt asks for the *Channel* (*Site*) *Message*. Enter the desired text in the same manner as the channel label with up to 15 characters, and press [Enter].

#### 2.6.1.1 Selecting Volumetric Units

- 1. Scroll to the desired Volumetric Units for the flow rate display and press [Enter]. Available units are listed in Table 8.
- 2. Scroll to the desired Volumetric Time units for the flow rate display (from seconds to days) and press [Enter].
- 3. Scroll to the desired number of *Vol Decimal Digits* (digits to the right of the decimal point in the volumetric flow rate display) and press [Enter].

| English                   | Metric                      |  |  |
|---------------------------|-----------------------------|--|--|
| ACF = Actual Cubic Feet   | ACM = Actual Cubic Meters   |  |  |
| KACF = Thousands of ACF   | KACM = Thousands of ACM     |  |  |
| MMACF = Millions of ACF   | MMACM = Millions of ACM     |  |  |
| SCF = Standard Cubic Feet | SCM = Standard Cubic Meters |  |  |
| KSCF = Thousands of SCF   | KSCM = Thousands of SCM     |  |  |
| MMSCF = Millions of SCF   | MMSCM = Millions of SCM     |  |  |

#### Table 8: Available Volumetric/Totalizer Units

#### 2.6.1.2 Selecting Totalizer Units

- 1. Scroll to the desired *Totalizer Units* for the totalized flow rate display and press [Enter]. Available units are listed in Table 8.
- 2. Scroll to the desired number of *Tot Decimal Digits* (digits to the right of the decimal point in the totalized flow rate display) and press [Enter].
- **3.** Do one of the following:
  - If MASS FLOW is ON, proceed to Selecting Mass Flow Units on page 35.
  - If MASS FLOW is OFF, the meter returns to the **Channel PROGRAM** window. Proceed to Entering Transducer and Pipe Parameters on page 36.

Note: To activate mass flow, refer to the Programming Manual.

#### 2.6.1.3 Selecting Mass Flow Units

1. Scroll to the desired *Mass Flow* units for the flow rate display and press [Enter]. The available units for this prompt are determined by the selection made at the *System Units* prompt. See Table 9.

| English               | Metric                |  |
|-----------------------|-----------------------|--|
| LB = Pounds           | Kilograms             |  |
| KLB = Thousands of LB | Metric Tons (1000 KG) |  |
| MMLB = Millions of LB |                       |  |
| Tons (2000 LB)        |                       |  |

#### **Table 9: Available Mass Flow Units**

- 2. Scroll to the desired Mass Flow Time units for the mass flow rate display and press [Enter].
- 3. Scroll to the desired number of *Mdot Decimal Digits* (digits to the right of the decimal point in the mass flow rate display) and press [Enter].
- **4.** Scroll to the desired *Mass* (*Totalizer*) units for the totalized mass flow rate display and press [Enter]. The available units for this prompt are determined by the selection made at the *System Units* prompt.
- 5. Scroll to the desired number of *Mass Dec. Digits* (digits to the right of the decimal point in the totalized mass flow rate display) and press [Enter].

After completing the above steps, the XGS868i returns to the Channel PROGRAM window. Proceed to the next section to program transducer and pipe parameters.

# 2.7 Entering Transducer and Pipe Parameters

Enter the transducer and pipe parameters via the PIPE submenu.

- 1. From the Channel PROGRAM menu, scroll to the PIPE option and press [Enter].
- 2. The first prompt asks for the Transducer Number.
  - For a standard transducer, use the arrow keys to enter the number engraved on the transducer head, and press [Enter].
  - If there is no number engraved on the transducer head, press the right arrow key to scroll to the STD option, and use the up and down arrow keys to change to SPEC. Then use the arrow keys to enter an assigned number (from 91 to 99), and press [Enter].

**IMPORTANT:** Special transducers, which have no engraved number on the head, are rarely used. Examine the transducer head carefully for a number.

- If you entered the number for a standard transducer, proceed to the Pipe OD prompt in step 5.
- If you entered the number for a special transducer, proceed to step 3 below.

#### 2.7.1 Special Transducers

3. Scroll to the transducer Frequency (supplied by the factory) and press [Enter].

Note: The frequency is required to transmit an excitation voltage at the transducer's natural frequency.

4. Enter the special transducer Tw (time delay) value (supplied by the factory) and press [Enter].

Tw is the time required for the transducer signal to travel through the transducer and its cable. This time delay must be subtracted from the transit times of the upstream and downstream transducers to ensure an accurate measurement.

### 2.7.2 Pipe Data

If either a standard or a special transducer is being used, the programming sequence should be rejoined at this point.

5. To select the appropriate *Pipe OD Unit* type from the list shown in Table 10, scroll to the right side of the screen, and use the up and down arrow keys to step through the list. Press [Enter]. Then use the arrow keys to enter the known pipe outside diameter or circumference on the left side and press [Enter].

Obtain the required information by measuring either the pipe outside diameter (OD) or circumference at the transducer installation site. The data may also be obtained from standard pipe size tables found in *Sound Speeds and Pipe Size Data* (914-004).

| English                              | Metric                                    |
|--------------------------------------|-------------------------------------------|
| inch                                 | mm = millimeters                          |
| feet                                 | m = meters                                |
| in/PI = pipe circumference in inches | mm/PI = pipe circumference in millimeters |
| ft/PI= pipe circumference in feet    | m/PI = pipe circumference in meters       |

#### Table 10: Available Pipe OD Units

6. Use the arrow keys to enter the known *Pipe Wall Thickness* (in inches or mm) and press [Enter]. If the pipe wall thickness is not available, look up the value in a table of standard pipe size data which can be found in the *Sound Speeds and Pipe Size Data* manual (914-004).

#### 2.7.2.1 Path and Axial Lengths

- 7. To enter the Path Length:
  - **a.** Use the  $[\triangleright]$  arrow key to highlight the path length unit type at the right of the screen. Then use the  $[\triangle]$  and  $[\nabla]$  arrow keys to scroll to the desired unit type.
  - **b.** Use the  $[\triangleleft]$  arrow key to return to the numeric entry on the left, and enter the path length of the ultrasonic signal. Press [Enter].
- **Note:** If a spoolpiece was ordered with the meter, the transducer signal path length **(P)** and the transducer signal axial length **(L)** are engraved on the flowcell and/or are included in the documentation supplied with the meter. For on-site transducer installations, refer to Appendix C, Measuring P and L Dimensions.

#### 2.7.2.1 Path and Axial Lengths (cont.)

- 8. In the same manner, enter the appropriate *Axial Length L* unit type and axial length of the ultrasonic signal, and press [Enter].
- 9. Scroll to the desired Fluid Type and press [Enter]. Then do one of the following:
  - If OTHER was selected proceed to Step 10.
  - If STEAM was selected proceed to Step 11.
- 10. Use the arrow keys to enter the Fluid Soundspeed (in feet per second) in the gas to be measured and press [Enter].
- **1.** Scroll to the appropriate choice to indicate whether you want *Reynolds Correction*, and press [Enter].
  - If Off is selected, go to Step 12.
  - If On is selected, the program asks for the *Kinematic Viscosity*. Use the arrow keys to enter the desired value, and press [Enter].
- 12. Use the arrow keys to enter a value for the flow *Calibration Factor* and press [Enter]. The default value is 1.00, but values between 0.50 and 2.0 may be entered.

#### 2.7.2.2 Procedure Options

After completing the above steps, the XGS868i returns to the Channel PROGRAM window. Press [Escape] twice to return to the meter display. Then proceed to Chapter 3, *Operation*, for instructions on taking measurements, or refer to the *Programming Manual* for instructions on programming the Model XGS868i's advanced features.

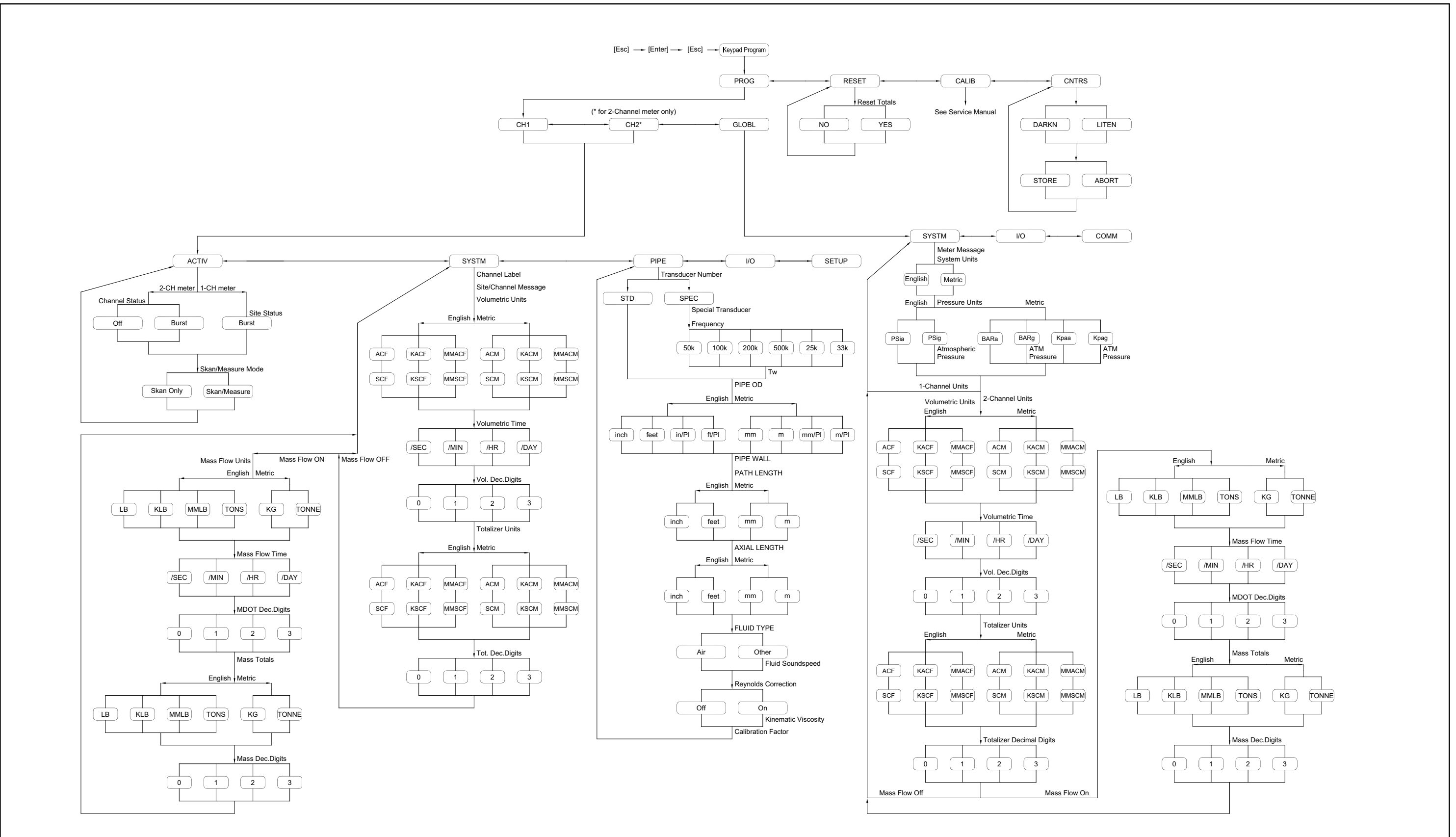

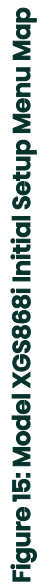

[no content intended for this page]

# Chapter 3. Operation

## 3.1 Introduction

See Chapter 1, *Installation*, and Chapter 2, *Initial Setup*, to prepare the Model XGS868i system for operation. When the meter is ready to take measurements, proceed with this chapter. The following specific topics are discussed:

- Powering Up
- Using the Display
- Taking Measurements
- Recording Diagnostics
- **Note:** All inputs and outputs of the Model XGS868i are calibrated at the factory, prior to shipment. If it becomes necessary to recalibrate any of the inputs and/or outputs, see Chapter 1, Calibration, of the Service Manual for instructions.
- <u>WARNING!</u> To ensure the safe operation of the Model XGS868i, it must be installed and operated as described in this manual. In addition, be sure to follow all applicable local safety codes and regulations for the installation of electrical equipment.

# 3.2 Powering Up

Because the Model XGS868i does **not** have an ON/OFF switch, it will power up as soon as the connected power source is energized.

**Note:** For compliance with the European Union's Low Voltage Directive (73/23/EEC), this unit requires an external power disconnect device such as a switch or circuit breaker. The disconnect device must be marked as such, clearly visible, directly accessible, and located within 1.8 m (6 ft) of the Model XGS868i.

There are three methods for obtaining readings from the XGS868i:

- Built-in LCD display
- PanaView software on a computer
- Device to read the XGS868i's analog output

At least one of the above display options must be installed in order to obtain flow rate readings from the meter.

Immediately upon power up the software version display appears. Then, the meter performs a series of internal checks, which take about 45 seconds, prior to displaying the flow rate data.

**Note:** If the Model XGS868i fails any of the internal checks (see Chapter 2, Error Codes, in the Service Manual), try disconnecting the power and then repowering the unit. If the meter continues to fail any of the internal checks, contact the factory for assistance.

After successfully performing the internal checks, the Model XGS868i begins taking measurements and the software version display is replaced by a measurement mode display. Proceed to the appropriate section for instructions on using the LCD display and the PanaView display option.

**Note:** As a minimum, the system and pipe parameters (for each installed channel of a 2-channel meter) must be entered before the Model XGS868i can display valid data. Refer to Chapter 2, Initial Setup, for specific instructions.

### 3.2.1 The LCD Display

The components of the LCD display are shown in Figure 16, along with a typical mass flow rate readout.

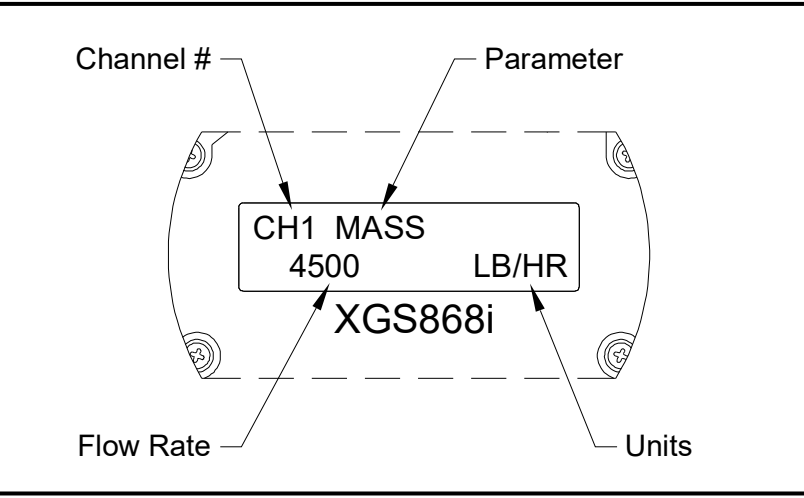

Figure 16: Typical LCD Flow Rate Display

As shown in Figure 16, the display screen includes the following information:

- Channel Number
- Flow Parameter
- Units of Measure
- Flow Rate Value

The example in Figure 16 uses the default display settings. However, the first three items in the list above may be reprogrammed to display a variety of alternative choices. See the *Programming Manual* for detailed instructions on programming these parameters.

**Note:** The LCD backlight flashes to signal errors. If the backlight is off when an error is detected, the display is illuminated briefly; if the backlight is already on, the light is interrupted briefly. Error code messages may appear in the upper right corner of the LCD display. For information about these error codes and how to respond to them, refer to Chapter 2, Error Codes, in the Service Manual.

Proceed to the Taking Measurements section to use the XGS868i.

## 3.3 The Optional PanaView Display

The components of the PanaView text display appear in Figure 17, along with a typical flow rate readout.

|                  | Node 1, COM1 |             |     |
|------------------|--------------|-------------|-----|
| Channel 1        |              |             |     |
| Volumetric       | ; (          | 0.000mmscf/ | SEC |
| E1: E1: Low      | / Signal     |             |     |
| Interval: 5 Sec. |              | Continuous  | æ   |

Figure 17: Typical PanaView Text Display

As shown in Figure 17, the text pane includes the following information:

- Channel Number
- Flow Parameter
- Units of Measure
- Flow Rate Value

The example in Figure 17 is typical, but the first three items in the list above may be reprogrammed to display a variety of alternative choices. See the next section for detailed instructions on programming these parameters.

**Note:** Error code messages may appear in the lower left corner of the PanaView text display window. For information about these error codes and how to respond to them, refer to Chapter 2, Error Codes, in the Service Manual.

Proceed to the Taking Measurements section to use the XGS868i.

## 3.4 Taking Measurements

The Model XGS868i is capable of displaying several different variables in a variety of formats. However, this manual will only discuss the basic measurement displays using the LCD display or the PanaView display. Refer to Chapter 2, *Displaying Data*, in the *Programming Manual* for instructions on setting up alternate choices. Also, refer to the *Programming Manual* and/or the *PanaView User's Manual* to use PanaView or the analog outputs to obtain the flow rate data.

#### 3.4.1 **Programming the LCD**

*Note:* When you first initialize the XGS868i, the number of LCD parameters is set to OFF. You must program the LCD to display any measured parameters.

Through the *Keypad Program*, you can program the LCD display to display up to four variables in sequence. Complete the following steps to program the LCD display:

- 1. Power up the XGS868i and wait until it has initialized.
- 2. Press [Escape], [Enter], [Escape].
- 3. In the Keypad Program window, scroll to PROG and press [Enter].
- 4. In the PROG menu, scroll to GLOBL and press [Enter].
- 5. Scroll to I/O and press [Enter].
- 6. Scroll to LCD and press [Enter].
- 7. The window now asks for the # of LCD Parameters. Scroll to the desired number (from OFF through 1-4 and KEY) and press [Enter].

The OFF setting switches the measurement display off, while the KEY setting enables users to change the measurement display via the arrow keys, without accessing the *Keypad Program*. If you select KEY:

- To view a parameter other than the one currently displayed, press the [△] or [▽] keys to scroll through the various parameters.
- To scroll through the channel options on a two-channel XGS868i, press the [⊲] or [▷] keys until you have reached the desired option.

For a 1-Channel XGS868i, the data for Channel 1 is displayed automatically, and you can skip to step 9. However, for a 2-Channel meter, the channel data to be displayed must be specified at the following prompt.

# 3.4.1 Programming the LCD (cont.)

8. Scroll to the desired Channel option, as listed in Table 11.

| Option | Description |  |  |  |
|--------|-------------|--|--|--|
| CHI    | Channel 1   |  |  |  |
| CH2    | Channel 2   |  |  |  |
| SUM    | CH1+CH2     |  |  |  |
| DIF    | CH1-CH2     |  |  |  |
| AVE    | (CH1+CH2)/2 |  |  |  |

#### Table 11: Channel Options

9. For each channel, select the desired *Measurement Parameter*, as shown in Table 12.

| Option Bar | Description                                                                       |          | Bad           |
|------------|-----------------------------------------------------------------------------------|----------|---------------|
| VEL        | Displays the flow velocity.                                                       | N.A.     | N.A.          |
| VOLUM      | Displays the volumetric flow.                                                     | N.A.     | N.A.          |
| +TOTL      | Displays the forward totalized volume flow.                                       | N.A.     | N.A.          |
| -TOTL      | Displays the reverse totalized volume flow.                                       | N.A.     | N.A.          |
| TIMER      | Displays the total flow measurement time.                                         | N.A.     | N.A.          |
| MDOT       | Displays the mass flow.                                                           | N.A.     | N.A.          |
| +MASS      | Displays the forward totalized mass flow.                                         | N.A.     | N.A.          |
| -MASS      | Displays the reverse totalized mass flow.                                         | N.A.     | N.A.          |
| SS up      | Displays the signal strength for the upstream transducer.                         | 50-75    | <50 or >75    |
| SS do      | Displays the signal strength for the downstream transducer.                       | 50-75    | <50 or >75    |
| SNDSP      | Displays the measured speed of sound in the gas.                                  | N.A.     | N.A.          |
| Тир        | Displays the upstream ultrasonic signal transit time.                             | N.A.     | N.A.          |
| Tdown      | Displays the downstream ultrasonic signal transit time.                           | N.A.     | N.A.          |
| DELTA      | Displays the transit time difference between the upstream and downstream signals. | N.A.     | N.A.          |
| Tot K      | Displays the total K factor.                                                      | N.A.     | N.A.          |
| PEAK%      | Displays the percentage of peak (set to +50 by default).                          | N.A.     | N.A.          |
| Qup        | Displays the signal quality for the upstream transducer.                          | > 800    | < 800         |
| Qdown      | Displays the signal quality for the downstream transducer.                        | > 800    | < 800         |
| AMPup      | Displays the value for the signal amplitude of the upstream transducer.           | 24 ± 5   | <19 or >29    |
| AMPdn      | Displays the value for the signal amplitude of the downstream transducer.         | 24 ± 5   | <19 or >29    |
| CNTup      | Displays the AGC DAC count for the upstream gain setting.                         | N.A.     | N.A.          |
| CNTdn      | Displays the AGC DAC count for the downstream gain setting.                       | N.A.     | N.A.          |
| P#up       | Displays signal peaks for the upstream transducer.                                | 100-2300 | <100 or >2300 |
| P#dn       | Displays signal peaks for the downstream transducer.                              | 100-2300 | <100 or >2300 |
| TEMP       | Displays the gas temperature (from 0/4-20 mA input).                              | N.A.     | N.A.          |
| PRESR      | Displays the gas pressure (from 0/4-20 mA input).                                 | N.A.     | N.A.          |
| AcVOL      | Displays actual volumetric flow.                                                  | N.A.     | N.A.          |
| StVOL      | Displays standard volumetric flow.                                                | N.A.     | N.A.          |

| Option Bar                                      | Description                                       | Good | Bad  |  |  |
|-------------------------------------------------|---------------------------------------------------|------|------|--|--|
| Tu S <sup>1</sup>                               | Displays Skan transit time upstream.              | N.A. | N.A. |  |  |
| Td S <sup>1</sup>                               | Displays Skan transit time downstream.            | N.A. | N.A. |  |  |
| DT S <sup>1</sup>                               | Displays Skan Delta T.                            | N.A. | N.A. |  |  |
| Tu M <sup>1</sup>                               | Displays Measure transit time upstream.           | N.A. | N.A. |  |  |
| Td M <sup>1</sup>                               | Displays Measure transit time downstream.         | N.A. | N.A. |  |  |
| DT M <sup>1</sup>                               | Displays Measure Delta T.                         | N.A. | N.A. |  |  |
| Vinst                                           | VinstDisplays the instantaneous velocity.N.A.N.A. |      |      |  |  |
| <sup>1</sup> available only if Burst Mode = S/M |                                                   |      |      |  |  |

#### Table 12: Available Measurement Parameters

**Note:** The measurement units that appear in these prompts are those selected in the **GLOBL-SYSTM** menu earlier in this section. Also, when differences in one channel's programming invalidate an output previously chosen for the other, the measurement defaults to the nearest selectable item in the parameter list.

The previous two prompts repeat until all of the specified **# of LCD Parameters** have been set up. When all of the display parameters have been set up, the meter returns to the **Global I/O** window. To leave the *Keypad Program*, press the **[Escape]** key three times.

After leaving the *Keypad Program*, the XGS868i will reset itself and will begin to display the parameters specified in this section. If more than one parameter was set up, each of the parameters will be displayed in sequence, with a pause of several seconds between display changes.

### 3.4.2 Using the LCD Display

To use the programmed LCD display for obtaining flow rate data, simply power on the XGS868i as described earlier in this chapter. Then, read the flow rate directly from the display, as shown in Figure 16 on page 43.

Note: See Chapter 2, Displaying Data, in the Programming Manual to customize the contents of the LCD display.

#### 3.4.3 PanaView Display

Power up PanaView, establish communications with the XGS868i and enter the **required startup parameters**, as described in Chapter 2, *Initial Setup*. Then, proceed as follows:

- **Note:** See Chapter 2, Initial Setup, in this manual and/or Chapter 1, Programming Site Data, in the Programming Manual for complete instructions on entering startup data via PanaView.
- 1. In PanaView, pull down the Output menu, as shown in Figure 18, and click on the Text Display option.

| Reana View |      |      |                                     |        |   |      |
|------------|------|------|-------------------------------------|--------|---|------|
| File       | Edit | View | Output                              | Window | ļ | Help |
|            |      |      | Graphing<br>Text Display<br>Logging |        | • |      |
|            |      |      |                                     |        |   |      |

Figure 18: The Output Menu

- **Note:** The Text Display window that appears after Step 1 is actually stacked on top of any previously opened windows (such as the Meter Browser window).
- 2. Using the *Window* menu, as described in the *PanaView User's Manual*, arrange the open windows in the desired format. For this discussion, Figure 19 shows the *Text Display* window in its maximized (full-screen) size.

| 🐕 Pana View - [Text Display]                                                                                                    |                 |                    |                            | _ & ×                  |
|----------------------------------------------------------------------------------------------------|-----------------|--------------------|----------------------------|------------------------|
| 🔂 File Edit View Output Window Help                                                                                                    |                 |                    |                            | _ <u>5 ×</u>           |
| Stine Eak reer Copy which may be<br>State of the second second se |                 |                    |                            | - (ULA                 |
|                                                                                                    | Intervat 5 Sec. |                    | <u>C</u> ontinuous         | Get Once               |
| Status                                                                                                    |                 | Tuesday, January 1 | 18, 2005 12:59:37 0 PC Log | gs Running 🔍 🌒 Errs: 0 |

Figure 19: The Text Display Window

**3.** The left pane of the *Text Display* window contains the standard PanaView network tree. Expand the XGS branch, and double-click on the desired channel. (On 2-channel units, you can also display the SUM, DIFF or AVG parameters.)

### 3.4.3 PanaView Display (cont.)

- 4. From the expanded tree, double-click on the desired flow parameter to display it in the right pane of the window.
- 5. Before actual data values can be displayed in the text pane, activate one of the following data collection modes (see Figure 19 on page 48):
  - Click on the **[Get Once]** option button at the bottom of the right pane in the *Text Display* window. The current value of the selected process parameter, as specified in the PanaView network tree, is displayed in the right pane of the *Text Display* window.

or

• Enter an "*interval*" in the text box at the bottom of the right pane in the *Text Display* window, or check the "*Max. Comm Rate*" box to collect readings as fast as the system allows (1 sec). Then, click on the **[Continuous]** option button to begin collecting data for display in the right pane of the *Text Display* window.

Note: Any value entered in the "Interval" text box is overridden if the "Max. Comm Rate" box is checked.

The right pane now appears similar to Figure 17 on page 44.

6. If the **[Continuous]** option was selected in Step 5 above, click on the **[Stop]** option button, which has replaced the original **[Continuous]** option button, to terminate data collection.

The *Text Display* window may be left open while other tasks are performed, or it may be closed by clicking on the lower **[X]** control button at the far right of the menu bar.

**IMPORTANT:** If you click on the upper **[X]** control button at the far right of the PanaView title bar, you will exit PanaView completely.

#### 3.4.3.1 Displaying Multiple Process Parameters

The procedure for displaying a single process parameter in a text screen may be repeated to simultaneously display multiple process parameters. To do so, proceed as follows:

- 1. Display the first process parameter in a text screen, as described in the previous section.
- 2. Repeat Step I for any desired additional process parameters, by double clicking on them in the PanaView network tree. PanaView automatically tiles the multiple text screens in the right pane of the *Text Display* window, as shown in Figure 20.

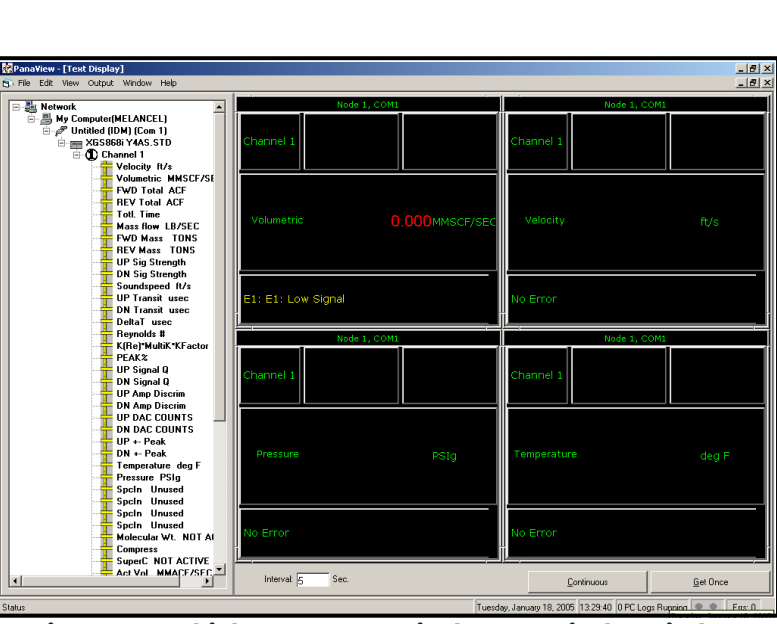

Figure 20: Multiple Text Screens in the Text Display Window

- **3.** As in any standard Windows application, the multiple text screens may be resized by dragging their borders. Also, the individual panes within a parameter's text screen may be resized by dragging the borders within that text screen.
- 4. To close an open text screen, right click anywhere within that screen (except in the title bar or the error section) and click on the **[Remove]** option that pops up in the context menu.
- **Note:** After resizing or removing any of the multiple text screens, the default tiled layout may be restored by opening the Window menu (see the PanaView User's Manual) and clicking on the Tile Output Displays option.

#### 3.4.3.2 Displaying Multiple Text Windows

The procedures for displaying one or more process parameters in a single *Text Display* window may be repeated to open multiple *Text Display* windows. To do so, proceed as follows:

- 1. To open another *Text Display* window and display the desired process parameter(s) in the new window, repeat the steps in *PanaView Display*.
- 2. Arrange the multiple Text Display windows as desired via the Window menu (see the PanaView User's Manual).

#### 3.4.4 Pausing Measurement

On occasion, it might become necessary for the XGS868i to stop taking measurements. Through PanaView, you can direct the XGS868i to pause measurements without cutting off power from the meter.

- 1. From the meter tree in the New Meter Browser, click on the XGS868i entry.
- 2. Expand the *Edit Functions* option, and double-click on the *Pause Measurement* entry. A window opens similar to Figure 21.

| PAUSE MEASUREMENT                | ×                       |
|----------------------------------|-------------------------|
| PAUSE                            | <br>                    |
| Measure flow<br>Stop measurement | Previous Item Next Item |
|                                  | Close                   |

Figure 21: The Pause Measurement Window

- **3.** To pause current measurements, double-click on the *Stop measurement* option. The window closes, and the XGS868i stops taking measurements.
- 4. To restart measurement, double-click on the *Pause Measurement* entry, and then on the *Measure flow* option. The XGS868i resumes flow measurement.

#### 3.4.4.1 **Procedure Options**

The *Startup Guide* is intended to provide only those instructions necessary to get the XGS868i installed and operating. By following the instructions in this chapter, the Model XGS868i can be set up to display the desired channel option and the desired measurement parameter, using either the LCD display or PanaView.

To utilize the more advanced capabilities of the Model XGS868i, refer to the *Programming Manual* and/or the *Service Manual* for the instrument. Also, refer to the *PanaView™ User's Manual* for instructions on using the PanaView software with the XGS868i.

[no content intended for this page]

# **Chapter 4.** Specifications

# 4.1 General Specifications

The general specifications for the Model XGS868i flow transmitter are as follows:

### 4.1.1 Hardware Configuration

### 4.1.1.1 Enclosures:

Standard: Epoxy-coated aluminum Type 4X IP66 Class 1, Division 1, Groups B C, D FM J.I.1B1A9.AE,CSA LR44204-26Flameproof ISSeP02ATEX008

☑ II 2GD EE d IIC T5 IP66 T95°C

Optional: Stainless steel

#### 4.1.1.2 Physical:

Size: 8.2 in. long x 6.6 in. diameter (208 x 168 mm) Weight: AL = 10 lb (4.5 kg), SS = 30 lb (13.6 kg)

#### 4.1.2 Environmental

#### 4.1.2.1 Operating Temperature:

-40° to 140°F (-40° to 60°C)

#### 4.1.2.2 Storage Temperature:

-67° to 167°F (-55° to 75°C)

#### 4.1.3 Velocity Accuracy

#### 4.1.3.1 % of Reading:

±1% to 2% of reading typical

**Note:** Accuracy depends on pipe size and whether measurement is 1-path or 2-path. Accuracy to ±0.5% of reading may be achievable with process calibration.

#### 4.1.4 Velocity Range

#### 4.1.4.1 Bidirectional:

```
-150 to -0.1 ft/s (-46 to -0.03 m/s)
0.1 to 150 ft/s (0.03 to 46 m/s)
```

#### 4.1.5 Rangeability

1500:1

#### 4.1.6 Repeatability

 $\pm 0.2$  to  $\pm 0.5\%$ 

**Note:** Specifications assume a fully developed flow profile (typically 20 diameters upstream and 10 diameters downstream of straight pipe run) and flow velocity greater than 3 ft/s (1 m/s).

## 4.2 Electrical Specifications

The electrical specifications for the Model XGS868i flow transmitter are as follows:

#### 4.2.1 Power Supply

#### 4.2.1.1 Options:

Standard: 95 to 240 VAC, 50/60 Hz, ± 10%. Optional: 12 to 28 VDC, ± 5%.

#### 4.2.2 Power Consumption

20 W maximum

#### 4.2.3 Operating Mode

Correlation Transit-Time™ flow measurement

#### 4.2.4 European Compliance

See the CE Declaration of Conformity and the Certification & Safety Statements at the back of this manual.

### 4.2.5 Input/Output Specifications

#### 4.2.5.1 Digital Display:

Optional 2-line x 16-character, software-configurable, LCD display with LED backlight

#### 4.2.5.2 Digital Interfaces:

- Standard: RS232
- Optional: RS485 (multiuser)
- Optional: MODBUS protocol
- Optional: Ethernet TCP/IP
- Optional: MODBUS TCP/IP (Ethernet)
- Optional: Foundation Fieldbus

### 4.2.5.3 Analog Outputs (built-in):

Two isolated 0/4-20 mA analog outputs, 600  $\Omega$  maximum load

#### 4.2.5.4 Option Cards:

Optional Inputs/Outputs of the following types may be added:

- Analog Inputs: two or four isolated 0/4-20 mA inputs, 24-V loop power.
- 2. *RTD Inputs:* two or four isolated 3-wire RTD inputs; Span -148° to 662°F (-100° to 350°C)

Inputs of the following types may be used:

- **a.** Temp from -40° to 500°F (-40° to 260°C)
- **b.** Pressure from 0–3,000 psig
- c. Steam quality from 0.0 to 1.0
- 3. Analog Outputs: two isolated 0/4-20 mA analog outputs, 1000  $\Omega$  maximum load
- 4. Data Logging: 128 kB (expandable to 2 MB) of memory
- 5. Totalizer/Frequency Outputs: two or four optically isolated pulse or frequency outputs, 100 VDC/3 A/1 W/10 kHz max.

*Totalizer Mode:* one pulse per defined unit of parameter (e.g., 1 pulse/gal).

Frequency Mode: pulse frequency proportional to magnitude of parameter (e.g., 10 Hz = 1 gal/min).

6. Alarm Relays: two or four Form-C relays

General Purpose: 120 VAC, 28 VDC max., 5 A max., DC = 30 W max., AC = 60 VA max.

**Note:** The above optional inputs/outputs are available only in specific combinations. Consult Panametrics or see Table 14 on page 59 for details.

#### 4.2.6 Preamplifier

Inline preamplifier for long cable lengths or attenuating installations, operating temperature –40° to 140°F (–40° to 60°C)

## 4.3 Flow Transducer Specifications

The ultrasonic flow transducer specifications for the Model XGS868i flow transmitter are as follows:

### 4.3.1 Type

Standard: T9 Optional: BWT™ System

#### 4.3.2 Temperature Range

Standard: -40° to 400°F (-40° to 205°C) Optional: -310° to 932°F (-190° to 500°C)

#### 4.3.3 Pressure Range

Standard: 0-250 psig (0.1013-1.824 MPa), 750 psig (5.272 MPa) test Optional: 3,480 psig (24.109 MPa)

#### 4.3.4 Materials

Standard: all metal, titanium Optional: Monel<sup>®</sup>, Hastalloy<sup>®</sup>, and 316 stainless steel

#### 4.3.5 Physical

#### 4.3.5.1 Cable Type and Length:

Standard: RG62 a/U coaxial, up to 3 ft (1 m) Optional: RG62 a/U coaxial, up to 1,000 ft (300 m)

#### 4.3.5.2 Area Classifications:

- Standard: General purpose
- Optional: Weatherproof Type 4X/IP66
- Optional: Explosion-proof (Class 1, Division 1, Groups B, C & D)
- Optional: Flameproof 🖾 II2 GD EEx d IIC T6

#### **Flowcell Specifications** 4.4

The flowcell specifications for the Model XGS868i flow transmitter are as follows:

#### 4.4.1 **Spoolpiece**

#### **Process Connections:** 4.4.1.1

Flanged typical, welded optional

#### 4.4.1.2 **Transducer Connections:**

1.5 in., 300 lb. flange for T9 transducer 1.5 in., 150-2,500-lb. flange for BWT transducers

#### 4.4.2 **Cold Tap**

#### 4.4.2.1 **Process Connections:** N/A

#### 4.4.2.2 **Transducer Connection:**

PanaPort cold tap kit Optional: ANSI flanged 150 to 300#

#### 4.4.3 Pipe Size & Materials

#### 4.4.3.1 Outside Diameter (OD):

2 to 48 in. (50 to 1200 mm).

#### 4.4.3.2 **Materials:**

All metals. Consult Panametrics for other materials.

# Appendix A. CE Mark Compliance

# A.1 Introduction

For CE Mark compliance, the Model XGS868i flow transmitter must be wired in accordance with the instructions in this appendix.

**IMPORTANT:** CE Mark compliance is required only for units intended for use in EC countries.

# A.2 Wiring

The Model XGS868 must be wired with the recommended cable, and all connections must be properly shielded and grounded. Refer to Table 13 for the specific requirements.

#### **Table 13: Wiring Requirements**

| Connection   | Cable Type                                                                                        | <b>Ground Termination</b> |
|--------------|---------------------------------------------------------------------------------------------------|---------------------------|
| Transducer   | Armored RG62 a/U                                                                                  | Grounded via cable gland. |
| Input/Output | Armored 22 AWG shielded (e.g. Baystate #78-1197) with armored material added to outside of jacket | Grounded via cable gland. |
| Power        | Armored 14 AWG 3 conductor                                                                        | Grounded via cable gland. |

**Note:** If the Model XGS868 is wired as described in this appendix, the unit will comply with the EMC Directive 2004/108/EC.

[no content intended for this page]

# Appendix B. Data Records

# **B.1** Available Option Cards

The Model XGS868i can hold one option card in Slot 1 and one in Slot 2. The available configurations are listed in Table 14.

| Card #          | Slot # | Configuration                                |  |  |
|-----------------|--------|----------------------------------------------|--|--|
| 1215-02         | 1      | FF - 4 Frequency Outputs                     |  |  |
| 1215-03         |        | TT - 4 Totalizer Outputs                     |  |  |
| 1215-04         |        | FT - 2 Frequency Outputs/2 Totalizer Outputs |  |  |
| 1215-05         |        | FO - 2 Frequency Outputs                     |  |  |
| 1215-06         |        | TO - 2 Totalizer Outputs                     |  |  |
| 1215-07         |        | AA - 4 Standard Alarms                       |  |  |
| 1215-09         |        | FA - 2 Frequency Outputs/2 Standard Alarms   |  |  |
| 1215-11         |        | TA - 2 Totalizer Outputs/2 Standard Alarms   |  |  |
| 1223-02/1473-02 |        | OI - 2 Current Inputs                        |  |  |
| 1223-03/1473-03 |        | OR - 2 RTD Inputs                            |  |  |
| 1223-04/1473-04 |        | TI - 2 Current Inputs/2 Totalizer Outputs    |  |  |
| 1223-05/1473-05 |        | TR - 2 RTD Inputs/2 Totalizer Outputs        |  |  |
| 1223-06/1473-06 |        | FI - 2 Current Inputs/2 Frequency Outputs    |  |  |
| 1223-07/1473-07 |        | FR - 2 RTD Inputs/2 Frequency Outputs        |  |  |
| 1223-08/1473-08 |        | AI - 2 Current Inputs/2 Standard Alarms      |  |  |
| 1223-10/1473-10 |        | AR - 2 RTD Inputs/2 Standard Alarms          |  |  |
| 1225-13         |        | CO - 2 Current Outputs                       |  |  |
| 1225-14         |        | CF - 2 Current Outputs/2 Frequency Outputs   |  |  |
| 1225-15         |        | CT - 2 Current Outputs/2 Totalizer Outputs   |  |  |
| 1225-16         |        | CA - 2 Current Outputs/2 Standard Alarms     |  |  |
| 1430-03         |        | RR - 4 RTD Inputs                            |  |  |
| 1430-04         |        | IR - 2 RTD Inputs/2 Current Inputs           |  |  |
| 1146-02/1332-02 | 2      | 128 KB Memory                                |  |  |
| 1146-03/1332-03 |        | 2 MB Memory                                  |  |  |
| 1345-04         |        | Modbus Communications Protocols              |  |  |
| 1385            |        | HART Communications                          |  |  |
| 1477-03         | 2      | MODBUS/TCP Communications                    |  |  |
| 1477-01         | 2      | Ethernet                                     |  |  |
| 1475-01         | 2      | Foundation Fieldbus                          |  |  |

### Table 14: Option Card Configurations

# **B.2** Option Cards Installed

Whenever an option card is installed or changed in the Model XGS868i flow transmitter, record the type of card and any additional setup information in the appropriate row of Table 15.

| Slot # | Type of Option Card   | Additional Sature Information |
|--------|-----------------------|-------------------------------|
| 3101 # | Type of Option Card   |                               |
| 0      | Analog Outputs (A, B) |                               |
|        |                       |                               |
|        |                       |                               |
|        |                       |                               |
|        |                       |                               |
|        |                       |                               |
|        |                       |                               |
|        |                       |                               |
| 1      |                       |                               |
|        |                       |                               |
|        |                       |                               |
|        |                       |                               |
|        |                       |                               |
|        |                       |                               |
|        |                       |                               |
|        |                       |                               |
|        |                       |                               |
|        |                       |                               |
|        |                       |                               |
|        |                       |                               |
|        |                       |                               |
|        |                       |                               |
|        |                       |                               |
|        |                       |                               |
|        |                       |                               |
|        |                       |                               |
|        |                       |                               |
|        |                       |                               |
|        |                       |                               |
|        |                       |                               |
|        |                       |                               |
|        |                       |                               |
| 2      |                       |                               |
| _      |                       |                               |
|        |                       |                               |
|        |                       |                               |
|        |                       |                               |
|        |                       |                               |
|        |                       |                               |
|        |                       |                               |
|        |                       |                               |
|        |                       |                               |
|        |                       |                               |
|        |                       |                               |

#### Table 15: Option Cards Installed

# **B.3** Setup Data

After the Model XGS868i flow transmitter has been installed, setup data must be entered via the User Program prior to operation. Record that information in Table 16.

|                       |           | Table 1     | 6: Se | tup Data              |           |       |  |  |
|-----------------------|-----------|-------------|-------|-----------------------|-----------|-------|--|--|
|                       |           | Genera      | l Inf | ormation              |           |       |  |  |
| Model #               |           |             |       | Serial #              |           |       |  |  |
| Software Vers.        |           |             |       | Setup Date            |           |       |  |  |
|                       |           | Chan        | nel - | Status                |           |       |  |  |
|                       | Channel 1 |             |       |                       | Channel 2 |       |  |  |
| Channel Status        | Off       | Burst       |       | Channel Status        | Off       | Burst |  |  |
| Measure Mode          | Skan      | S/M         |       | Measure Mode          | Skan      | S/M   |  |  |
| Channel - System      |           |             |       |                       |           |       |  |  |
| Channel Label         |           |             |       | Channel Label         |           |       |  |  |
| Site/Channel<br>Msg.  |           |             |       | Channel<br>Message    |           |       |  |  |
| Vol. Units            |           |             |       | Vol. Units            |           |       |  |  |
| Vol. Time Units       |           |             |       | Vol. Time Units       |           |       |  |  |
| Vol. Dec. Digits      |           |             |       | Vol. Dec. Digits      |           |       |  |  |
| Totalizer Units       |           |             |       | Totalizer Units       |           |       |  |  |
| Tot. Dec. Digits      |           |             |       | Tot. Dec. Digits      |           |       |  |  |
| Mass Flow             |           |             |       | Mass Flow             |           |       |  |  |
| Mass Flow Time        |           |             |       | Mass Flow Time        |           |       |  |  |
| MDOT Dec. Dig.        |           |             |       | MDOT Dec. Dig.        |           |       |  |  |
| Mass Totalizer        |           |             |       | Mass Totalizer        |           |       |  |  |
| Mass Dec. Dig.        |           |             |       | Mass Dec. Dig.        |           |       |  |  |
|                       |           | Channel - I | Pipe  | Parameters            |           |       |  |  |
|                       | Channel 1 |             |       |                       | Channel 2 |       |  |  |
| Trans. Type           | STD       | SPEC        |       | Trans. Type           | STD       | SPEC  |  |  |
| Transducer #          |           |             |       | Transducer #          |           |       |  |  |
| Spec. Trans. Freq.    |           |             |       | Spec. Trans. Hz       |           |       |  |  |
| Spec. Trans. Tw       |           |             |       | Spec. Trans. Tw       |           |       |  |  |
| Pipe O.D.             |           |             |       | Pipe O.D.             |           |       |  |  |
| Pipe Wall             |           |             |       | Pipe Wall             |           |       |  |  |
| Path Length (P)       |           |             |       | Path Length (P)       |           |       |  |  |
| Axial Length (L)      |           |             |       | Axial Length (L)      |           |       |  |  |
| Fluid Type            | Steam     | Other       |       | Fluid Type            | Steam     | Other |  |  |
| Other/Sndspd          |           |             |       | Other/Sndspd          |           |       |  |  |
| Calibration<br>Factor |           |             |       | Calibration<br>Factor |           |       |  |  |
|                       |           | Channel     | - Inp | out/Output            |           |       |  |  |
| Zero Cutoff           |           |             |       | Zero Cutoff           |           |       |  |  |
| Temp. Input           |           |             |       | Temp. Input           |           |       |  |  |

|                                                             |                          |              |     | up butu           |           |          |
|-------------------------------------------------------------|--------------------------|--------------|-----|-------------------|-----------|----------|
| Base Temp.                                                  |                          |              |     | Base Temp.        |           |          |
| Pressure Input                                              |                          |              |     | Pressure Input    |           |          |
| Base Pressure                                               |                          |              |     | Base Pressure     |           |          |
| Low Press. Switch                                           | No                       | Yes          |     | Low Press. Switch | No        | Yes      |
| Pressure Limit                                              |                          |              |     | Pressure Limit    |           |          |
|                                                             | С                        | hannel - SET | ΓUΡ | - V Averaging     |           |          |
| Response Time                                               |                          |              |     | Response Time     |           |          |
| C                                                           | hannel - SE <sup>-</sup> | TUP - Advand | ced | Features - Multi  | K Factors |          |
| K-Factor #                                                  | Velocity                 | K-Factor     |     | K Factor #        | Velocity  | K-Factor |
| 1                                                           |                          |              |     | 1                 |           |          |
| 2                                                           |                          |              |     | 2                 |           |          |
| 3                                                           |                          |              |     | 3                 |           |          |
| 4                                                           |                          |              |     | 4                 |           |          |
| 5                                                           |                          |              |     | 5                 |           |          |
| 6                                                           |                          |              |     | 6                 |           |          |
| 7                                                           |                          |              | 1   | 7                 |           |          |
| 8                                                           |                          |              | 1   | 8                 |           |          |
| 9                                                           |                          |              |     | 9                 |           |          |
| 10                                                          |                          |              |     | 10                |           |          |
| 11                                                          |                          |              |     | 11                |           |          |
| 12                                                          |                          |              |     | 12                |           |          |
| 13                                                          |                          |              |     | 13                |           |          |
| 14                                                          |                          |              | 1   | 14                |           |          |
| 15                                                          |                          |              |     | 15                |           |          |
| 16                                                          |                          |              |     | 16                |           |          |
| 17                                                          |                          |              |     | 17                |           |          |
| 18                                                          |                          |              |     | 18                |           |          |
| 19                                                          |                          |              |     | 19                |           |          |
| 20                                                          |                          |              |     | 20                |           |          |
| Channel - SETUP - Advanced Features - Mass Flow Calculation |                          |              |     |                   |           |          |
| Mass Flow                                                   | Yes                      | No           |     | Mass Flow         | Yes       | No       |
| Fluid Density                                               |                          |              |     | Fluid Density     |           |          |

#### Table 16: Setup Data

| Global - System |         |        |  |                  |  |  |
|-----------------|---------|--------|--|------------------|--|--|
| Meter Message   |         |        |  | Totalizer Units  |  |  |
| System Units    | English | Metric |  | Tot. Dec. Digits |  |  |
| Pressure Units  |         |        |  | Mass Flow        |  |  |
| Atmos. Pressure |         |        |  | Mass Flow Time   |  |  |
| Vol. Units       |                   |     | MDOT Dec. Digit    |    |     |
|------------------|-------------------|-----|--------------------|----|-----|
| Vol. Time Units  |                   |     | Mass Totals        |    |     |
| Vol. Dec. Digits |                   |     | Mass Dec. Digits   |    |     |
|                  | Global - Input/Ou | tpu | t - Error Handling | J  |     |
| Error Handling   |                   |     | 2-Path Error       | No | Yes |
|                  | Global - Com      | mui | nications Port     |    |     |
| Meter Address    |                   |     | MOD. Parity        |    |     |
| Baud Rate        |                   |     | MOD. Stop Bits     |    |     |
| MOD. Baud Rate   |                   |     | MOD. Address       |    |     |

#### Table 16: Setup Data

[no content intended for this page]

# Appendix C. Measuring P and L Dimensions

# C.1 Introduction

When programming the PIPE menu in the Model XGS868's *User Program*, the *path length* (P) and the *axial dimension* (L) must be entered. These parameters are determined by measurements on the actual transducer installation, with P equal to the face-to-face distance between the transducers and L equal to the axial distance between the centers of the transducer faces.

The accuracy of the programmed P and L values is critical to precise flow rate measurements. If Panametrics supplies the flowcell for the system, the correct values will be included in the documentation supplied with the system. For transducers installed on an existing pipe (see Figure 22 on page 66), P and L must be measured at the site. This appendix provides instructions for properly determining these dimensions.

## C.2 Measuring P and L

Whenever possible, physically measure the face-to-face distance (P) and the axial distance (L) between the centers of the flat faces of the transducers. Refer to Figure 22 on page 66 for an illustration of the proper distances to measure, in a typical installation.

In some situations only one of the required distances can be directly measured. When this happens, a knowledge of the installation angle ( $\theta$ ) of the transducers, permits the second distance to be calculated from Equation C-1 below:

$$\cos\theta = \frac{L}{P}$$

As an example, assume that the transducer installation angle is known to be 45° and the L distance is measured to be 10.00 inches. Then, the P distance is calculated to be P = 10.00/0.707 = 14.14 inches.

With a Bias 90° transducer installation, it sometimes happens that the only known parameters are the transducer angle (θ) and the centerline distance between the transducer bodies (CL). In these cases, it is still possible to calculate P and L by combining Equation C-1 above with the additional Equation C-2 below (see Figure 22 on page 66):

$$P = CL - 1.2$$

Standard Panametrics 90° transducers have the face offset from the centerline of the body by 0.6 inches. Thus, a pair of transducers has a total offset of 1.2 inches, as indicated in Equation C-2 above. For example, suppose that the transducer installation angle is 30° and CL is measured to be 12.00 inches. Then, P = 12.00 – 1.2 = 10.80 inches and L = 10.80 x 0.866 = 9.35 inches.

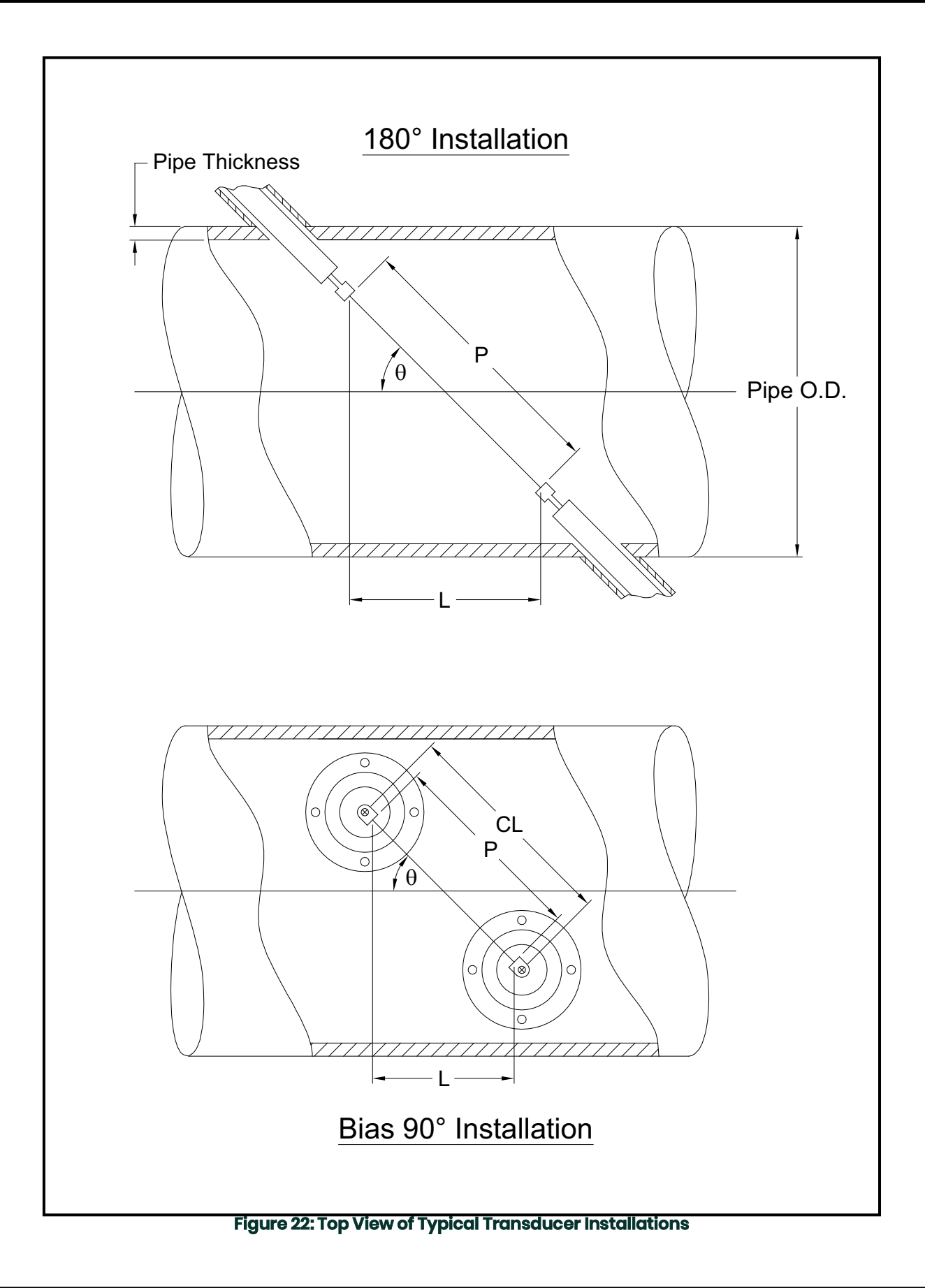

#### **Symbols**

| +MASS                                                              |                      |
|--------------------------------------------------------------------|----------------------|
| +TOTL                                                              |                      |
| Α                                                                  |                      |
| Activating a Channel                                               | 33                   |
| AcVOL                                                              |                      |
| Alarms Option Card                                                 |                      |
| Connecting<br>Fail-Safe Operation<br>Pin Assignments               | 14<br>14<br>14<br>14 |
|                                                                    |                      |
| Analog Inputs Option Card                                          | 40                   |
| Connecting<br>Pin Assignments<br>Rating<br>Analog Outputs (Slot 0) |                      |
| Connecting<br>Analog Outputs Option Card                           | 10                   |
| Connecting<br>Arrow Keys                                           |                      |
| Axial Dimension<br>Measuring<br>Axial Length                       |                      |
|                                                                    |                      |

#### С

| Cable                    |
|--------------------------|
| Serial Port              |
| Chappel Label 34         |
| Chappel Message 34       |
| Channel System Data      |
| Channel System Data      |
| Accessing the Submenu    |
| Mass Flow Units          |
| Volumetric Units         |
| Channel, Activating      |
| CNTdn                    |
| CNTup                    |
| Connectors, Electrical   |
| D                        |
| Data Logging Option Card |
| DELTA                    |

| Display                                                                 |    |
|-------------------------------------------------------------------------|----|
| Data                                                                    |    |
| Measurement Mode                                                        |    |
| Down Arrow Key                                                          |    |
| DT M                                                                    | 47 |
| DT S                                                                    | 47 |
| E                                                                       |    |
| —                                                                       |    |
| Electrical Connectors                                                   | 5  |
| Electrical Connectors<br>Electronics Console                            | 5  |
| Electrical Connectors<br>Electronics Console<br>Description             | 5  |
| Electrical Connectors<br>Electronics Console<br>Description<br>Mounting |    |

| Error Codes<br>Error Codes in PanaView | 43<br>44     |
|----------------------------------------|--------------|
| Escape Key                             | 28           |
| Ethernet, Wiring the                   | . 19         |
| F                                      |              |
| Flowcell                               |              |
|                                        | 3            |
| Fluid Soundspeed                       | 4            |
| Fluid Type                             | . 38         |
| Fluid Type, Entering                   | 38           |
| Foundation Fieldbus                    |              |
| Wiring                                 | 20           |
| Fuse Ratings                           | 54           |
| G                                      |              |
| Global                                 |              |
| Menu                                   | 30           |
| Submenus                               | 30           |
| Global System Data                     | 40           |
| Mass Flow Units                        | 30           |
| Totalizer Units                        | . 31         |
| GLOBL Menu                             | 30           |
| GLOBL-SYSTM Submenu                    | 30           |
| I. I.                                  |              |
| I/O (Global) Submenu, LCD Option       | 45           |
| Initial Setup                          |              |
| Data Table                             | . 61         |
| Minimum Required                       | .27          |
| Input voltage                          | /            |
|                                        | . I, ∠<br>⊿2 |
|                                        | 42           |
| K                                      |              |
| Keypda Program                         | 00           |
| Entening<br>Exiting if Unused          | 29           |
| LCD Option                             | 45           |
| KV Input Selection                     | 38           |
| L                                      |              |
| LCD Option                             | 45           |
| Left Arrow Key                         | 28           |
| Lightning Protector, Connecting        | 9            |
| Liquid Crystal Display (Transmitter)   |              |
| Setting Up                             | 45           |
| LVD Statement                          |              |
| Μ                                      |              |
| -MASS                                  | 46           |
| Mass Flow Data, Entering               | 32           |
| Mass Flow Units                        | 35           |
|                                        | 46           |
| Displaying 40                          | 45           |
| акіng                                  | , 45<br>, 45 |
| 5                                      | -            |

Menus

| Output                           |    |
|----------------------------------|----|
| MODBUS/TCP, Wiring the           | 19 |
| Multiple Parameter Text Displays |    |
| Multiple Text Windows            | 51 |
|                                  |    |

#### 0

| Option Cards                |
|-----------------------------|
| Alarms14                    |
| Analog Inputs15             |
| Analog Outputs17            |
| Data Logging                |
| RTD Inputs                  |
| Setup Information Table60   |
| Totalizer/Frequency Outputs |
| Types Available             |
| Wiring                      |
| Output Menu                 |

#### Ρ

| P#dn                         | 46   |
|------------------------------|------|
| P#up                         | 46   |
| PanaView, Displaying Data in | 44   |
| Path Length                  | .37  |
| Measuring                    | 65   |
| Pausing Measurement          | . 51 |
| PEAK%                        | 46   |
| Pipe Length                  | .37  |
| Pipe OD Unit                 | .37  |
| Pipe OD, Programming         | .37  |
| Pipe Parameters              |      |
| Axial Length                 | 38   |
| Entering                     | 36   |
| Path Length                  | .37  |
| Special Transducer Number    | 36   |
| Wall Thickness               | .37  |
| Pipe waii mickness           | .37  |
| Connecting                   | -    |
| Terminal Block               | 7    |
| Powering Up                  |      |
| Display                      | 42   |
| Internal Checks.             | 42   |
| Predmplifier, Connecting     | 9    |
| PRESR.                       | 46   |
| Pressure Transmitter         |      |
| Installing                   | 4    |
|                              |      |
| Q                            | 4.0  |
| Qdown                        | 46   |
| Qup                          | 46   |
| R                            |      |
| Right Arrow Key              | 28   |
| RS232 Port                   |      |
| See Serial Port              |      |

| RS485 Serial Port                                           |                 |
|-------------------------------------------------------------|-----------------|
| MODBUS                                                      | 18              |
| RID Inputs Option Card                                      | 17              |
| RTD Temperature Transmitter                                 | 4               |
| S                                                           |                 |
| Safety                                                      |                 |
| Auxiliary Equipment<br>General Issues<br>Personal Equipment | iv<br>iii<br>iv |
| Serial Port                                                 |                 |
| Cable<br>Connecting                                         | 11<br>11, 12    |
| Pin Assignments<br>Services                                 | 11, 12<br>iii   |
| Site Considerations                                         |                 |
| Slot 0                                                      |                 |
| See Analog Outputs (Slot 0)                                 | 46              |
| Shaaid Transducers Entering Number                          | 26              |
| Specifications                                              | 30              |
| Electrical                                                  | 53              |
| Flowcell                                                    | 56              |
| General                                                     | 53              |
| Iransaucer                                                  | 55              |
| SS 00                                                       | 40              |
| 55 up                                                       | 40              |
|                                                             | 40              |
| System (Global) Submenu                                     | 30              |
| System Data                                                 |                 |
| Entering Channel<br>Entering in GLOBL Menu<br>System Units  | 34<br>30        |
| , in GLOBL-SYSTM Submenu                                    | 30              |
| т                                                           |                 |
| Td M                                                        | 47              |
| Td S                                                        |                 |
| Tdown                                                       | 46              |
| ТЕМР                                                        | 46              |
| Temperature Transmitter                                     | 40              |
|                                                             | 1               |
| Location                                                    | 4               |
| RTD                                                         | 4               |
| Terminal Block                                              |                 |
| Analog Outputs - I/O                                        | 10              |
| Power - TB1                                                 | 7               |
| Transducers - CH1/CH2                                       | II, IZ          |
| TIMER                                                       |                 |
| Tot K                                                       | 46              |
| Totalizer Units                                             |                 |
| Totalizer/Frequency Option Card Connecting                  | 16              |
|                                                             | ле<br>ле        |
| Tracking Windows Activating                                 | 20<br>20        |
| Transdupor and Dino Daramotors Estaving                     | აძ              |
| Transaucer and Pipe Parameters, Entering                    | 30              |
| Iransaucer Number                                           | 36              |

| Transducer Parameters, Programming      |
|-----------------------------------------|
| Transducers                             |
| 180° Installation65                     |
| Axial Dimension                         |
| Bids 90° installation                   |
| Connecting                              |
| Installation Angle65                    |
| Location                                |
| Path Length                             |
| Transmitter                             |
| LCD, Setting Up45                       |
| See Temperature or Pressure Transmitter |
| 10 M                                    |
| 1u S4/                                  |
| Tup                                     |
| Typographical Conventionsiii            |
| U                                       |
| Unpacking                               |
| Up Arrow Key                            |
| V                                       |
| VEL                                     |
| Vinst                                   |
| Voltage, Input7                         |
| VOLUM                                   |
| W                                       |
| Windows                                 |
| Resizing                                |
| Tiling                                  |
| Wiring                                  |
| CE Mark Compliance                      |
| Terminal Block                          |
|                                         |
| X<br>XCCCCCC Reversion                  |
| AG3000i, POweiTing                      |

[no content intended for this page]

### Warranty

Each instrument manufactured by Panametrics is warranted to be free from defects in material and workmanship. Liability under this warranty is limited to restoring the instrument to normal operation or replacing the instrument, at the sole discretion of Panametrics. Fuses and batteries are specifically excluded from any liability. This warranty is effective from the date of delivery to the original purchaser. If Panametrics determines that the equipment was defective, the warranty period is:

- · One year from delivery for electronic or mechanical failures.
- One year from delivery for sensor shelf life.

If Panametrics determines that the equipment was damaged by misuse, improper installation, the use of unauthorized replacement parts, or operating conditions outside the guidelines specified by Panametrics, the repairs are not covered under this warranty.

# The warranties set forth herein are exclusive and are in lieu of all other warranties whether statutory, express or implied (including warranties or merchantability and fitness for a particular purpose, and warranties arising from course of dealing or usage or trade).

#### **Return Policy**

If a Panametrics instrument malfunctions within the warranty period, the following procedure must be completed:

- 1. Notify Panametrics, giving full details of the problem, and provide the model number and serial number of the instrument. If the nature of the problem indicates the need for factory service, Panametrics will issue a Return Material Authorization (RMA), and shipping instructions for the return of the instrument to a service center will be provided.
- 2. If Panametrics instructs you to send your instrument to a service center, it must be shipped prepaid to the authorized repair station indicated in the shipping instructions.
- 3. Upon receipt, Panametrics will evaluate the instrument to determine the cause of the malfunction.

Then, one of the following courses of action will then be taken:

- If the damage is covered under the terms of the warranty, the instrument will be repaired at no cost to the owner and returned.
- If Panametrics determines that the damage is not covered under the terms of the warranty, or if the warranty has expired, an estimate for the cost of the repairs at standard rates will be provided. Upon receipt of the owner's approval to proceed, the instrument will be repaired and returned.

[no content intended for this page]

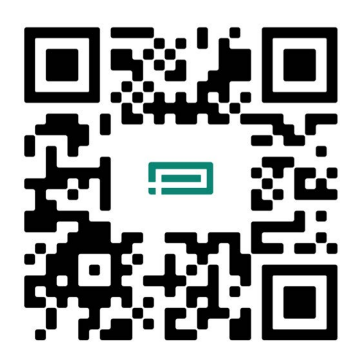

Scan here or use the link below for Customer Service, Technical Support, or Service Information: https://panametrics.com/support

Technical Support email: panametricstechsupport@bakerhughes.com

Copyright 2024 Baker Hughes company.

This material contains one or more registered trademarks of Baker Hughes Company and its subsidiaries in one or more countries. All third-party product and company names are trademarks of their respective holders.

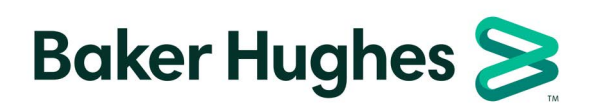

BH059C41 EN J (03/2024)